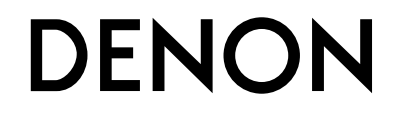

RCD-M39 CD RECEIVER

# **Owner's Manual**

### □ SAFETY PRECAUTIONS

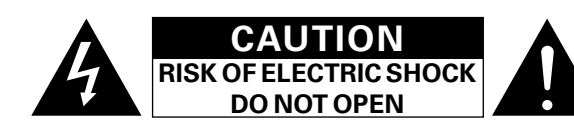

#### CAUTION:

#### TO REDUCE THE RISK OF ELECTRIC SHOCK, DO NOT REMOVE COVER (OR BACK). NO USER-SERVICEABLE PARTS INSIDE. **REFER SERVICING TO QUALIFIED SERVICE PERSONNEL.**

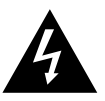

The lightning flash with arrowhead symbol, within an equilateral triangle, is intended to alert the user to the presence of uninsulated "dangerous voltage" within the product's enclosure that may be of sufficient magnitude to constitute a risk of electric shock to persons.

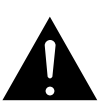

The exclamation point within an equilateral triangle is intended to alert the user to the presence of important operating and maintenance (servicing) instructions in the literature accompanying the appliance.

#### WARNING:

TO REDUCE THE RISK OF FIRE OR ELECTRIC SHOCK, DO NOT EXPOSE THIS APPLIANCE TO RAIN OR MOISTURE.

#### CLASS 1 LASER PRODUCT LUOKAN 1 LASERLAITE **KLASS 1 LASERAPPARAT**

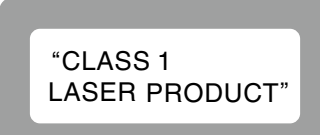

- ADVARSEL: USYNLIG LASERSTRÅLING VED ÅBNING, NÅR SIKKERHEDSAFBRYDERE ER UDE AF FUNKTION. UNDGÅ UDSAETTELSE FOR STRÅLING.
- VAROITUS! LAITTEEN KÄYTTÄMINEN MUULLA KUIN TÄSSÄ KÄYTTÖOHJEESSA MAINITULLA TAVALLA SAATTAA ALTISTAA KÄYTTÄJÄN TURVALLISUUSLUOKAN 1 YLITTÄVÄLLE NÄKYMÄMTTÖMÄLLE LASERSÄTEILYLLE.
- VARNING:
- OM APPARATEN ANVÄNDS PÅ ANNAT SÄTT ÄN I DENNA BRUKSANVISNING SPECIFICERATS, KAN ANVÄNDAREN UTSÄTTAS FÖR OSYNLIG LASERSTRÅLNING SOM ÖVERSKRIDER GRÄNSEN FÖR LASERKLASS 1.

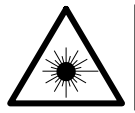

ATTENZIONE: QUESTO APPARECCHIO E' DOTATO DI DISPOSITIVO OTTICO CON RAGGIO LASER. L'USO IMPROPRIO DELL'APPARECCHIO PUO' CAUSARE PERICOLOSE ESPOSIZIONI A RADIAZIONI!

## **IMPORTANT SAFETY** INSTRUCTIONS

- Read these instructions.
- Keep these instructions. 2.
- З. Heed all warnings.
- Follow all instructions. 4.
- 5. Do not use this apparatus near water.
- 6. Clean only with dry cloth.
- 7. Do not block any ventilation openings.
- Install in accordance with the manufacturer's instructions. 8. Do not install near any heat sources such as radiators, heat registers. stoves, or other apparatus (including amplifiers) that produce heat.
- 9. Protect the power cord from being walked on or pinched particularly at plugs, convenience receptacles, and the point where they exit from the apparatus.
- 10. Only use attachments/accessories specified by the manufacturer
- 11. Use only with the cart, stand, tripod, bracket, or table specified by the manufacturer, or sold with the apparatus. When a cart is used, use caution when moving the cart/ apparatus combination to avoid injury from tip-over.
- 12. Unplug this apparatus during lightning storms or when unused for long periods of time.
- 13. Refer all servicing to qualified service personnel. Servicing is required when the apparatus has been damaged in any way,
- such as power-supply cord or plug is damaged, liquid has been spilled or objects have fallen into the apparatus, the apparatus has been exposed to rain or moisture, does not operate normally, or has been dropped.
- 14. Batteries shall not be exposed to excessive heat such as sunshine, fire or the like

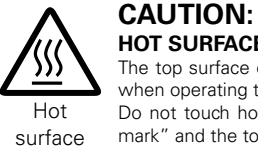

### HOT SURFACE. DO NOT TOUCH.

The top surface over the internal heat sink may become hot when operating this product continuously.

Do not touch hot areas, especially around the "Hot surface mark" and the top panel.

mark

### CAUTION:

USE OF CONTROLS OR ADJUSTMENTS OR PERFORMANCE OF PROCEDURES OTHER THAN THOSE SPECIFIED HEREIN MAY RESULT IN HAZARDOUS RADIATION EXPOSURE.

THIS PRODUCT SHOULD NOT BE ADJUSTED OR REPAIRED BY ANYONE EXCEPT PROPERLY QUALIFIED SERVICE PERSONNEL.

### CAUTION:

To completely disconnect this product from the mains, disconnect the plug from the wall socket outlet.

The mains plug is used to completely interrupt the power supply to the unit and must be within easy access by the user.

#### DECLARATION OF CONFORMITY

We declare under our sole responsibility that this product, to which this declaration relates, is in conformity with the following standards: EN60065, EN55013, EN55020, EN61000-3-2 and EN61000-3-3. Following the provisions of Low Voltage Directive 2006/95/EC and EMC Directive 2004/108/EC, the EC regulation 1275/2008 and its frame work Directive 2009/125/EC for Energy-related Products (ErP).

> DENON EUROPE Division of D&M Germany GmbH An der Kleinbahn 18. Nettetal. D-41334 Germany

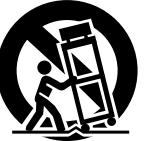

#### A NOTE ABOUT RECYCLING:

This product's packaging materials are recyclable and can be reused. Please dispose of any materials in accordance with the local recycling regulations.

When discarding the unit, comply with local rules or regulations.

Batteries should never be thrown away or incinerated but disposed of in accordance with the local regulations concerning battery disposal.

This product and the supplied accessories, excluding the batteries, constitute the applicable product according to the WEEE directive.

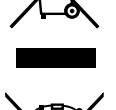

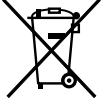

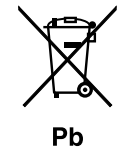

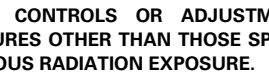

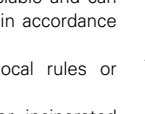

#### **NOTES ON USE**

#### WARNINGS

- Avoid high temperatures.
- Allow for sufficient heat dispersion when installed in a rack.
- Handle the power cord carefully.
- Hold the plug when unplugging the cord.
- $\bullet$  Keep the unit free from moisture, water, and dust.
- Unplug the power cord when not using the unit for long periods of time.
- Do not obstruct the ventilation holes.
- Do not let foreign objects into the unit.
- Do not let insecticides, benzene, and thinner come in contact with the unit.
- Never disassemble or modify the unit in any way.
- Ventilation should not be impeded by covering the ventilation openings with items, such as newspapers, tablecloths or curtains.
- Naked flame sources such as lighted candles should not be placed on the unit.
- Observe and follow local regulations regarding battery disposal.
- Do not expose the unit to dripping or splashing fluids.
- Do not place objects filled with liquids, such as vases, on the unit.
- Do not handle the mains cord with wet hands.
- When the switch is in the OFF (STANDBY) position, the equipment is not completely switched off from MAINS.
- The equipment shall be installed near the power supply so that the power supply is easily accessible.
- Do not keep the battery in a place exposed to direct sunlight or in places with extremely high temperatures, such as near a heater.

#### □ CAUTIONS ON INSTALLATION

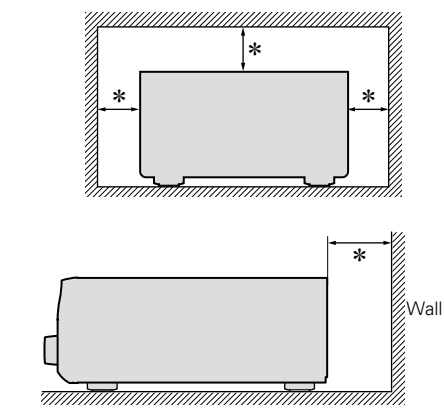

- \* For proper heat dispersal, do not install this unit in a confined space, such as a bookcase or similar enclosure.
  - More than 0.3 m is recommended.
  - Do not place any other equipment on this unit.

## **Getting started**

Thank you for purchasing this DENON product. To ensure proper operation, please read this owner's manual carefully before using the product. After reading them, be sure to keep them for future reference.

#### Contents

| Getting started      | · 1 |
|----------------------|-----|
| Accessories ·····    | -1  |
| Features             | -2  |
| Cautions on handling | ·2  |

### Preparations

| Connections                                                      |
|------------------------------------------------------------------|
| Connecting the speakers4                                         |
| Connecting an iPod or USB memory device to the USB port <u>5</u> |
| Connecting a TV <u>6</u>                                         |
| Connecting an antenna <u>6</u>                                   |
| Connecting the power cord <u>7</u>                               |

#### **Operations**...

| Basic operation 9                                     |
|-------------------------------------------------------|
| Preparations9                                         |
| Setting the current time (24-Hour Display) <u>10</u>  |
| Operations possible during playback <u>11</u>         |
| Playing CDs <u>12</u>                                 |
| Listening to FM broadcasts <u>14</u>                  |
| Listening to DAB/DAB+ (for RCD-M39DAB only) <u>18</u> |
| Listening to AUX <u>19</u>                            |
| Advanced operation 20                                 |
| Preparations                                          |
| Playing of MP3 and WMA files21                        |
| Playing an iPod23                                     |
| Playing a USB memory device <u>24</u>                 |
| Setting the alarm                                     |
| Other functions                                       |

| Informations 28             |
|-----------------------------|
| Part names and functions    |
| Front panel······ <u>29</u> |
| Display <u>30</u>           |
| Rear panel······ <u>30</u>  |
| Remote control unit         |
| Other information           |
| Discs                       |
| Explanation terms <u>35</u> |
| Troubleshooting 35          |
| Specifications 37           |

### Accessories

Check that the following parts are supplied with the product.

| <ol> <li>Getting Started</li> <li>CD-ROM (Owner's</li> <li>Safety Instructions</li> <li>Service network lis</li> <li>Remote control un</li> <li>R03/AAA batteries</li> <li>Power cord: for</li> <li>Power cord: for</li> <li>FM indoor antenna</li> <li>DAB/FM indoor an</li> </ol> | s manual)<br>st<br>it (RC-1162)<br>continental model on<br>RCD-M39DAB only<br>a (for continental mod<br>tenna (for RCD-M39E | 1<br>1<br>1<br>1<br>1<br>1<br>1<br>2<br>1<br>2<br>1<br>1<br>1<br>1<br>1<br>1<br>1<br>1<br>1<br>1<br>1<br>1<br>1 |
|----------------------------------------------------------------------------------------------------|----------------------------------------------------------------------------------------------------|----------------------------------------------------------------------------------------------------|
| 5                                                                                                    |                                                                                                    |                                                                                                    |
|                                                                                                    | 8                                                                                                    | 9                                                                                                    |

**High quality amplifier stressing sound quality** Equipped with a 30 W + 30 W (6  $\Omega$ ) high-quality amplifier circuits.

#### Direct Play for iPod<sup>®</sup> and iPhone<sup>®</sup> via USB

Music data from an iPod can be played back if you connect the USB cable supplied with the iPod via the USB port of this unit, and also an iPod can be controlled with the Remote control unit for this unit.

#### Weight and Dramatic sound

The board and circuit configuration has been redesigned to achieve lower impedance. Since stable current is supplied to the power amp and other sections, it is possible to realize as much as 30 watts of power.

## "Simple & Straight" circuit design for sound purity and free of coloration

DENON's popular M series gives you high sound quality based on the "simple & straight" concept. Circuitry is uncomplicated, signal paths are short, and all adverse influences on sound quality have been minimized.

This unit also provides the "Auto standby mode", where it goes into the standby state when there is no operation for 30 minutes.

#### Playback of MP3 and WMA files

Supports playback of discs and USB memory devices on which MP3 or WMA files are recorded. The unit's display can display the title of the track and the name of the artist of the current track. Usable characters "Switching the display" (@page 13, 24)

#### Low standby power consumption

Designed with the environment in mind, the unit consumes just 0.3 W while in standby mode.

#### **Remote control unit**

This unit is shipped with a remote control unit that has large buttons for frequently used functions, allowing you to quickly find the desired function.

### **Cautions on handling**

#### Before turning the power switch on

Check once again that all connections are correct and that there are no problems with the connection cables.

• Power is supplied to some of the circuitry even when the unit is set to the standby mode. When leaving home for long periods of time, be sure to unplug the power cord from the power outlet.

#### Proper ventilation

If the unit is left in a room full of smoke from cigarettes, etc., for long periods of time, the surface of the optical pickup may get dirty, preventing it from receiving signals properly.

#### About condensation

If there is a major difference in temperature between the inside of the unit and its surroundings, condensation may form on parts inside the unit, causing it to fail to operate properly.

If this happens, let the unit sit for an hour or two with the power turned off and wait until there is little difference in temperature before using the unit.

#### • Cautions on using mobile phones

Using a mobile phone near this unit may result in noise. If that occurs, move the mobile phone away from the unit when it is in use.

#### Moving the unit

Be sure to remove a disc, turn off the power and unplug the power cord from the power outlet. Next, disconnect the cables connected to other system units before moving the unit.

#### About care

• Wipe the cabinet and control panel clean with a soft cloth.

- Follow the instructions when using a chemical cleaner.
- Benzene, paint thinner or other organic solvents as well as insecticide may cause material changes and discoloration if brought into contact with the unit, and should therefore not be used.

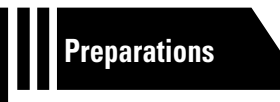

## **Preparations**

Here, we explain the connection methods for this unit.

- Connecting the speakers 2 page 4
- Connecting an iPod or USB memory device to the USB port 27 page 5
- Connecting a TV Page 6
- Connecting an antenna 😰 page 6
- Connecting the power cord 2 page 7

## **Connections**

#### NOTE

- Do not plug in the power cord until all connections have been completed.
- When making connections, also refer to the owner's manual of the other components.
- Be sure to connect the left and right channels properly (left with left, right with right).
- Do not bundle power supply cords together with connection cables. Doing so can result in humming or noise.

### **Cables used for connections**

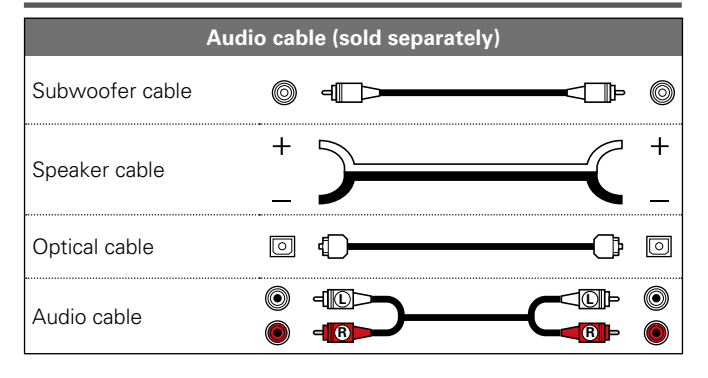

### Subwoofer with built-in Speaker SC-M39 amplifier (R) (L) NUMBER NICTOR $\Theta \bigvee \oplus$ $\Theta \bigvee \oplus$ ANTENNA FM ( ) COAX.75Q DIGITAL IN OUT

**Connecting the speakers** 

### **Connecting the speaker cables**

Carefully check the left (L) and right (R) channels and + (red) and -(black) polarities on the speakers being connected to the unit, and be sure to connect the channels and polarities correctly.

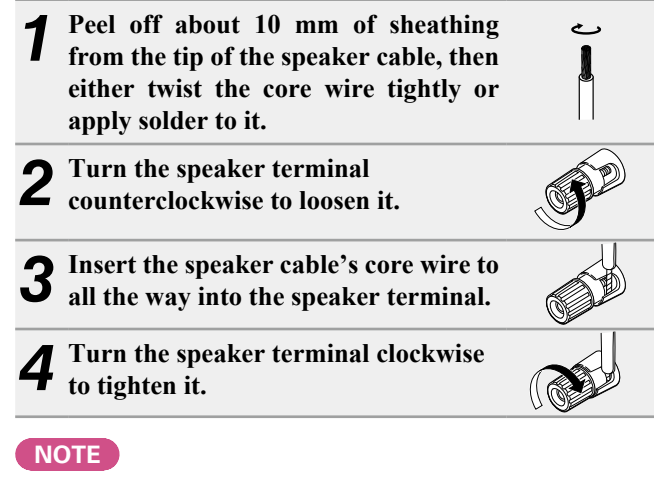

- Disconnect this unit's power plug from the power outlet before connecting the speakers. Also, turn off the subwoofer.
- Use speakers with an impedance of 6 to 16  $\Omega$ . The protection circuit may be activated if speakers with an impedance other than specified are used.
- Connect the speaker cables so they do not stick out of the speaker terminals. The protection circuit may be activated if the wires touch the rear panel or if the + and - sides touch each other (page 35 "Protection circuit").
- Never touch the speaker terminals while the power supply is connected. Doing so could result in electric shock.

4GB 8GB 16GB

### Connecting an iPod or USB memory device to the USB port

- You can enjoy music stored on an iPod or USB memory device.
- For operating instructions see "Playing an iPod" (page 23) or "Playing a USB memory device" (page 24).

### **Cables used for connections**

To connect an iPod to this unit, use the USB cable supplied with the iPod.

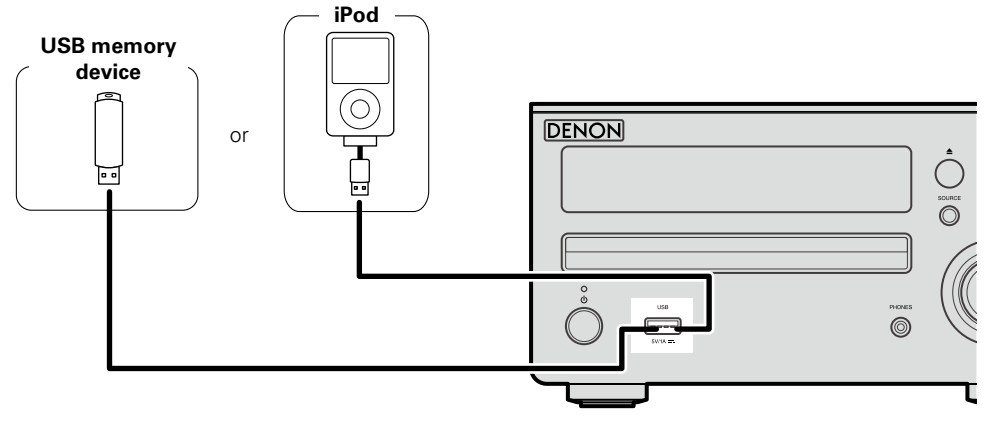

### 

DENON does not guarantee that all USB memory devices will operate or receive power. When using a portable USB connection type HDD of the kind to which an AC adapter can be connected to supply power, use the AC adapter.

#### NOTE

- USB memory devices will not work via a USB hub.
- It is not possible to use this unit by connecting the unit's USB port to a PC via a USB cable.
- Do not use an extension cable when connecting a USB memory device. This may cause radio interference with other devices.
- When connecting an iPhone to this unit, keep the iPhone at least 20 cm away from this unit. If the iPhone is kept closer to this unit and a telephone call is received by the iPhone, noise may be output from this device.
- If the iPod is connected using an iPod cable (commercially available) that is longer than 2 m, sound may not be played correctly. In this case, use a genuine iPod cable, or a cable that is shorter than 1 m.

### Supported iPod models

### • iPod classic

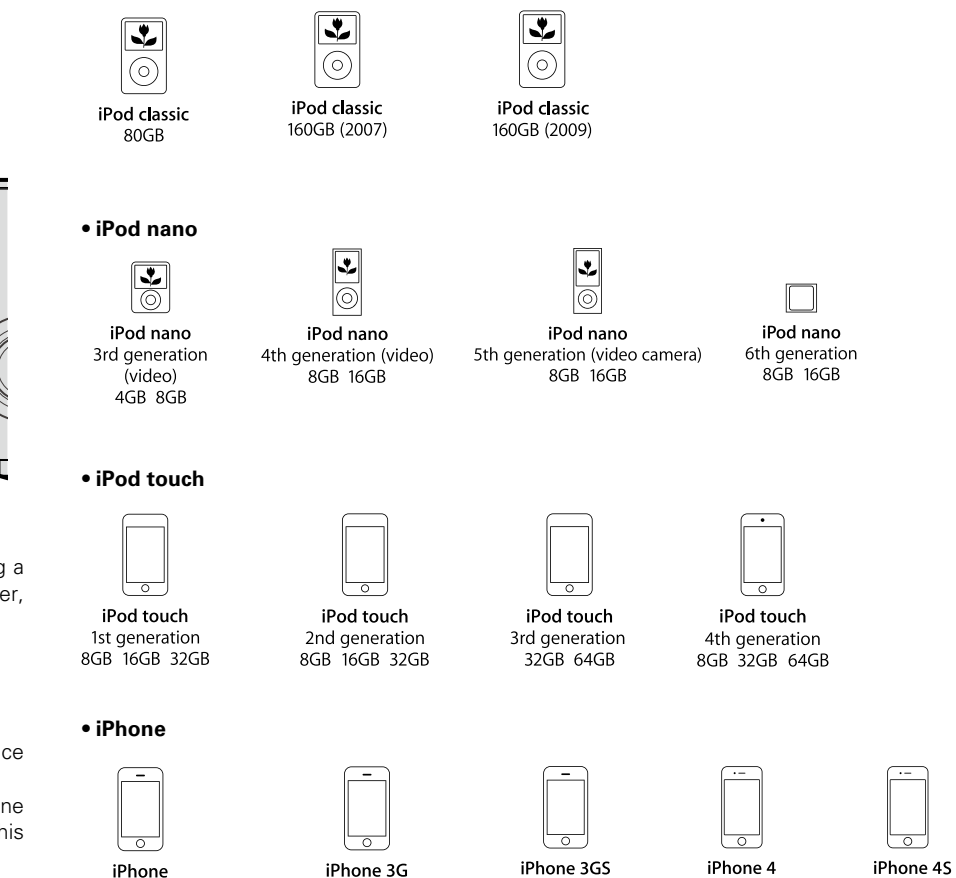

8GB 16GB 32GB

8GB 16GB

(as of June 2012)

16GB 32GB 64GB

8GB 16GB 32GB

### **Connecting a TV**

- Select the connector to use and connect the device.
- To listen to TV audio through this unit, use the optical digital connection.

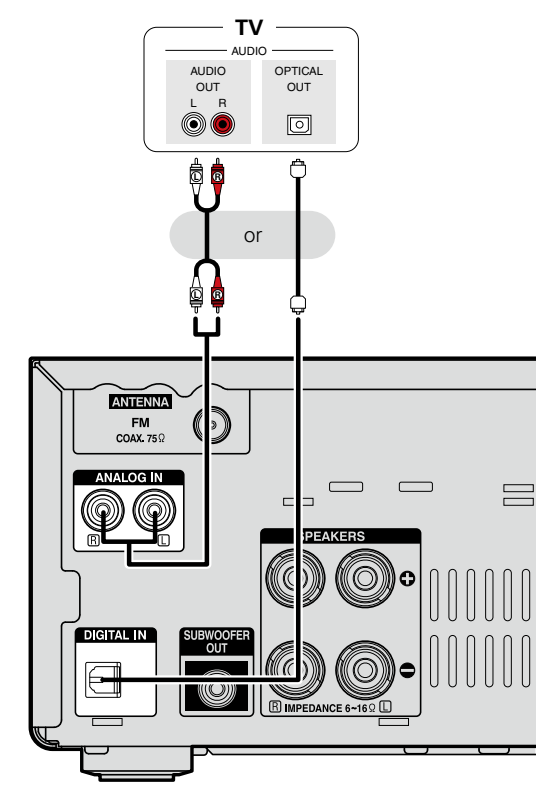

### **Connecting an antenna**

### FM (for continental model only)

- Connect the FM antenna included with the unit to enjoy listening to radio broadcasts.
- After connecting the antenna and receiving a broadcast signal (137 page 14 "Listening to FM broadcasts"), use tape to fix the

antenna in a position where noise is the lowest.

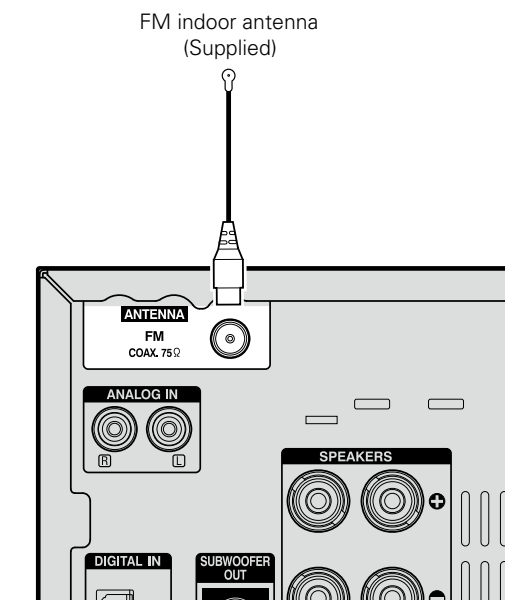

NOTE

• Do not connect two FM antennas simultaneously.

• If you are unable to receive a good broadcast signal, we recommend installing an outdoor antenna. Inquire at the retail store where you purchased the unit for details.

### DAB/FM (for RCD-M39DAB only)

### $\Box$ Connecting the DAB/FM indoor antenna

DAB station reception (127 page 18.

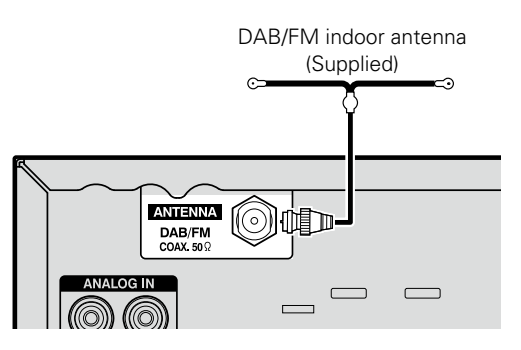

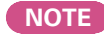

- Other digital audio signals than 2 channel linear PCM cannot be input through DIGITAL IN (OPTICAL) connector of this unit.
- When you try to input digital audio signals other than 2 channel linear PCM to this unit, set the digital audio output setting of the TV to 2 channel PCM. For details, see the operating instructions of the TV.

### **Connecting the power cord**

### For continental model only

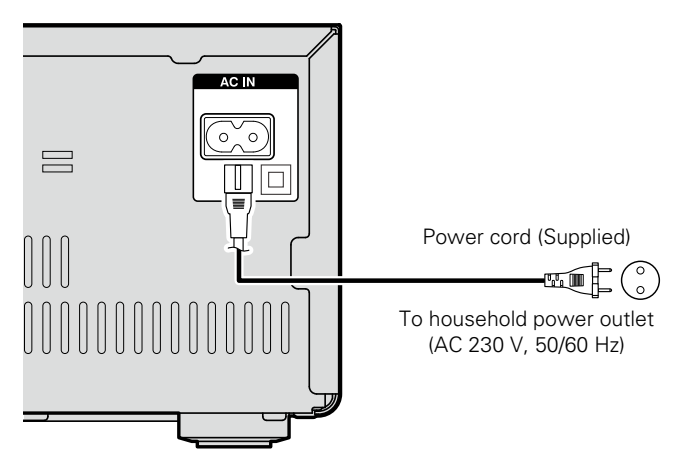

### For RCD-M39DAB only

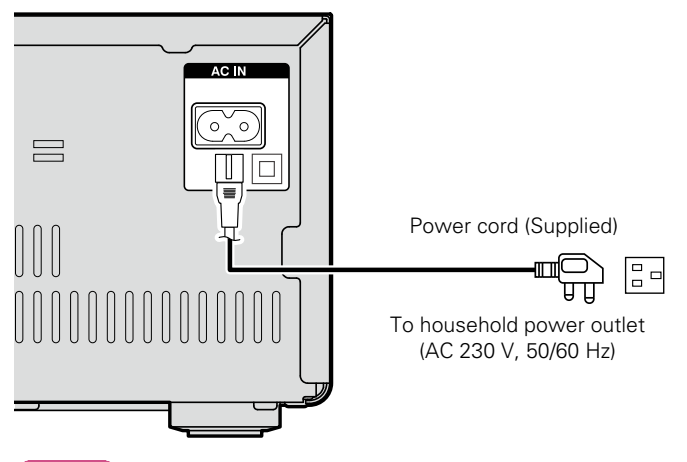

NOTE

- Only use the supplied power cord.
- Be sure the power cord is unplugged from the power outlet before connecting or disconnecting it to the AC IN.

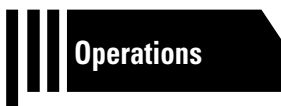

# **Operations**

Here, we explain functions and operations that let you make better use of this unit.

- Basic operation 2 page 9
- Advanced operation processing page 20

## **Basic operation**

- $\Box$  Turning the power on (<u>page 9</u>)
- **Before playing a disc** (
  <u>page 9</u>)
- □ Turning the power off (mage 9)
- Setting the current time (24-Hour Display) (<u>page 10</u>)
- $\hfill\square$  Selecting the input source (page 11)
- □ Adjusting the master volume (☞ page 11)
- □ Adjusting the tone (mpage 11)
- □ Turning off the sound temporarily (☞ page 11)
- □ Switching the display's brightness (127 page 11)

#### □ Playing CDs (mppage 12)

- Listening to FM broadcasts (mppage 14)
- Listening to DAB/DAB+ (for RCD-M39DAB only) (page 18)
- Advanced operation (mppage 20)

### **Preparations**

### Turning the power on

### Press POWER 也.

- The power turns on. Press again to set the power to standby.
  Power indicator Normal standby......Off
- Power on.....Green
- Alarm standby.....Orange iPod charge standby.....Red

| CD<br>DIGITAL IN | TUNER | (Pod/USB)<br>(ANALOS IN) |  |
|------------------|-------|--------------------------|--|
|                  |       | TUNE +                   |  |

POWER

 $(\mathfrak{G})$ 

### ø

When the power is in the standby mode, pressing one of the following buttons also turns this unit on.

- 0,  $\triangleq$  or  $\blacktriangleright/\blacksquare^*$  on the main unit
- CD, TUNER, iPod/USB, DIGITAL IN, ANALOG IN or ►/II\* on the remote control unit
- $\boldsymbol{*}$  If a disc has already been inserted, playback starts.

#### NOTE

Power continues to be supplied to some of the circuitry even when the power is in the standby mode. When leaving home for long periods of time, unplug the power cord from the power outlet.
Be sure to stop playback before turning the power off.

### **Completely turning off the power**

Unplug the power cord from the wall outlet.

- Note that the time setting is cleared when the power cord is unplugged from the outlet.
- The settings made for the various functions may be cleared if the power cord is left unplugged from a power outlet for an extended period of time.

### Before playing a disc

| <b>1</b> Press <b>POWER</b> 也.                                                                    |                                                 |
|---------------------------------------------------------------------------------------------------|-------------------------------------------------|
| Press CD to set the input source<br>to "DISC".<br>If no disc is loaded "NO DISC" is<br>displayed. | SOURCE<br>TURER (PONUSE<br>(ROTAL N) (ANALOS N) |
| <b>3</b> Insert a disc ( <u>Page 34</u> ).                                                        |                                                 |
| • Press ▲ on the main unit to open/close the disc tray.                                           |                                                 |

### NOTE

Do not place any foreign objects in the disc tray. Doing so could damage it.

### Turning the power off

#### Press POWER 也.

The power indicator turns off, and so does the power.

|   |                          | ` |
|---|--------------------------|---|
| 5 | SLEEP CLOCK DIMMER POWER |   |
|   | CD TUNER Pod/USB         |   |

NOTE

- Be sure to stop playback before turning the power off.
- Make sure that the disc tray is completely shut before turning off the power.
- Do not push the disc tray in by hand when the power is turned off. Doing so could damage the set.

### Setting the current time (24-Hour Display)

[Example] Setting the current time to 10:15 am

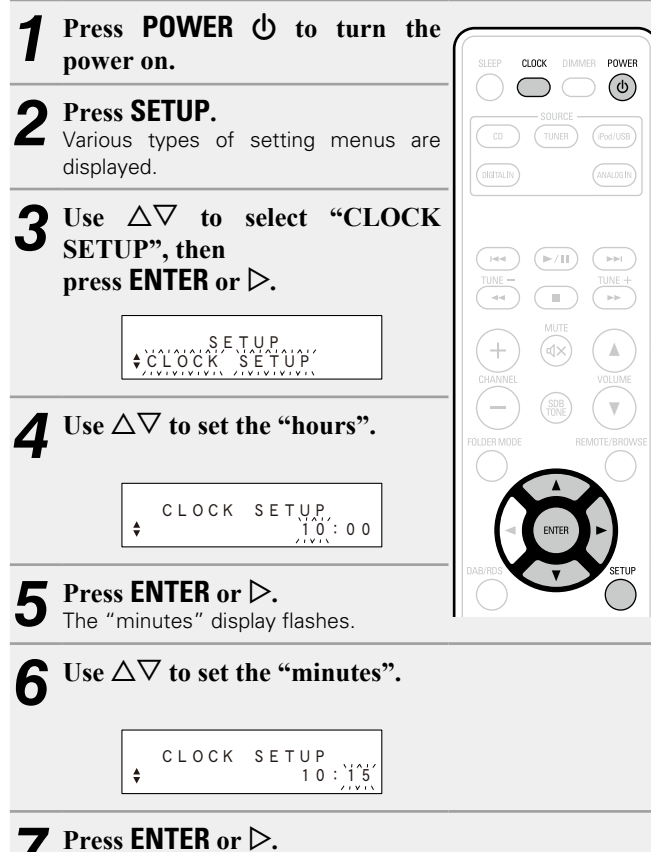

The current time is set, and the normal display reappears.

### Checking the current time when the power is on Press CLOCK.

Press once more and the display returns to its original condition.

# □ Checking the current time when the power is set to standby

Press CLOCK.

The current time is displayed for 10 seconds.

### NOTE

The time cannot be set when in the standby mode. Turn on the power first.

### **Operations possible during playback**

### Selecting the input source

| Press CD                                 | ), TUNER,                  | iPod/USB,     | SLEEP CLOCK DIMMER POWER                   |
|------------------------------------------|----------------------------|---------------|--------------------------------------------|
| DIGITAL IN                               | I or ANALOG                | IN to select  |                                            |
| the input so<br>The desired<br>directly. | ource.<br>input source car | n be selected | CD TUNER (Pod/USB)<br>DIGITALIN (ANALOGIN) |

You can also use the following operation to select an input source.

### Using the button on the main unit

#### Press **SOURCE**.

• Every time you press **SOURCE**, the input source switches in the following order.

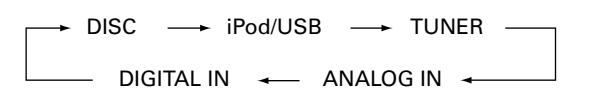

### Adjusting the master volume

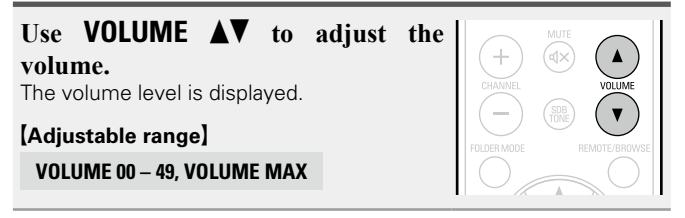

You can also adjust the volume this by turning VULUME on the main unit.

### Adjusting the tone

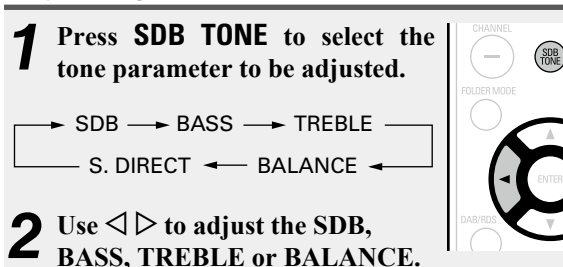

- To make other tone adjustments at this time, press **SDB TONE**. • If no operation is performed for 5 seconds, the adjustment is
- retained and the normal display reappears.

| SDB     | Emphasizes the bass s<br>Bass (SDB) function is | ound wl<br>set to C | hen t<br>N. | he Sup | er Dynam | ic |
|---------|-------------------------------------------------|---------------------|-------------|--------|----------|----|
|         | [Selectable modes]                              | ON                  | -           | OFF    |          |    |
| BASS    | Adjusts the bass sound                          | ł.                  |             |        |          |    |
|         | [Variable range]                                | -10dB               | -           | +10dB  |          |    |
| TREBLE  | Adjusts the treble soun                         | ıd.                 |             |        |          |    |
|         | [Variable range]                                | -10dB               | -           | +10dB  |          |    |
| BALANCE | Adiusts the left/right vo                       | olume ba            | alanc       | e.     |          |    |

[Variable range] L06 – CENTER S.DIRECT Plays back a disc using the SOURCE DIRECT mode.

> During the SOURCE DIRECT mode, the audio signals bypass the tone control circuits (SDB/BASS/TREBLE/ BALANCE), the music reproduction is more faithful to the original sound.

R06

#### [Default settings]

| • SDB      | OFF    |
|------------|--------|
| • BASS     | 0dB    |
| • TREBLE   | 0dB    |
| • BALANCE  | CENTER |
| • S.DIRECT | OFF    |

### Turning off the sound temporarily

#### Press **MUTE I**X. "MUTE ON" is displayed.

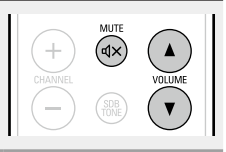

Þ To cancel, press **MUTE I** × again. (The mute mode is also canceled when **VOLUME \V** is pressed.)

### Switching the display's brightness

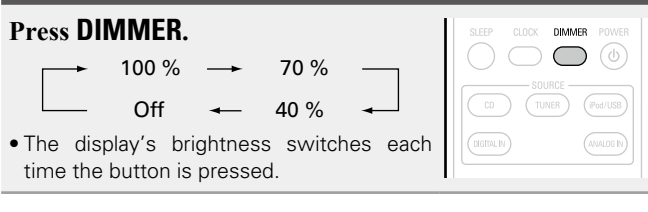

### **Playing CDs**

### **Playing CDs**

Before you start this operation, perform the procedure in "Before playing a disc" (12 page 9).

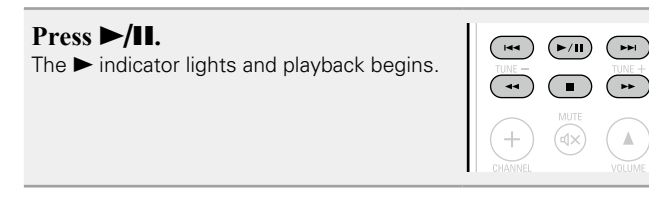

### □ Playing of MP3 and WMA files (12) page 21)

### **U** Stopping playback

Press .

• You can also perform this operation by pressing ■ (for continental model only) or **BAND/■** (for RCD-M39DAB model only) on the main unit.

### Stopping playback temporarily

Press ►/II.

II is displayed.

• To resume playback, press ►/III.

### □ Fast-forwarding and fast-reversing (searching)

During playback, press and hold in ◄◄, ►►

### □ Moving to the beginning of tracks (skipping)

During playback, press I◄◄, ►►I.

- The disc skips as many tracks as times the button is pressed.
- When you press reverse once, playback returns to the beginning of the current track.
- You can also perform this operation by pressing I

### $\hfill\square$ To play the desired track

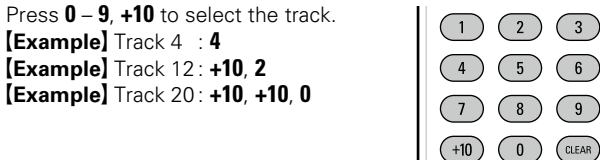

### Playing repeatedly (Repeat playback)

| <b>Press REPEAT.</b><br>Playback in the respective repea | t mode starts.                                  |
|----------------------------------------------------------|-------------------------------------------------|
| Single-track repeat<br>Re<br>(indica                     | All-track repeat<br>epeat off<br>tor turns off) |
| C)1 (Single-track repeat)                                | Only 1 track plays repeatedly.                  |
| COALL (All-track repeat)                                 | All tracks play repeatedly.                     |

Repeat off (indicator turns off) Normal playback resumes.

The repeat playback mode is canceled if you open the disc tray or turn off power.

### Playing random order (Random playback)

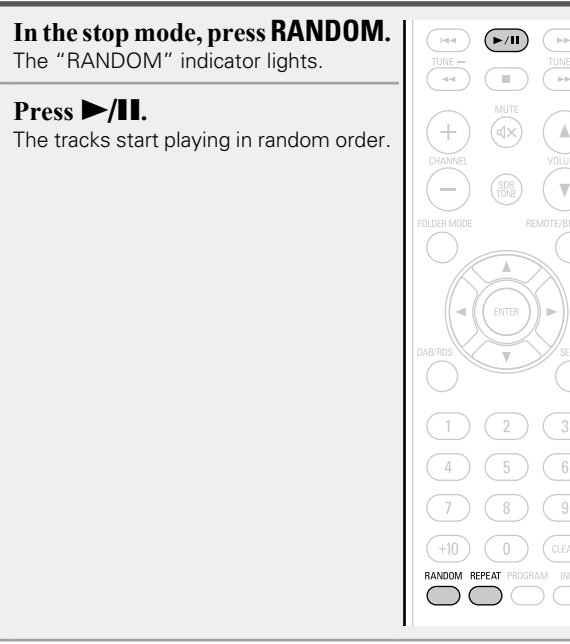

### ø

4

9

Ζ

If **REPEAT** is pressed during random playback, after the current session of random playback is finished, another session in a different order of tracks starts.

### NOTE

Random play cannot be set or canceled during playback.

#### **Canceling random playback**

While stopped, press **RANDOM**. The "RANDOM" indicator turns off.

The random playback mode is canceled if you open the disc tray or turn off power.

# Playing tracks in the desired order (Program playback)

Up to 25 tracks can be programmed.

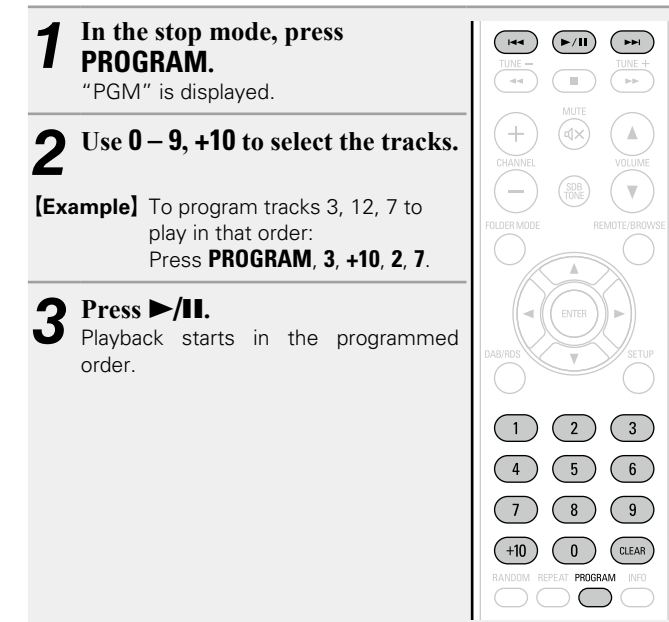

#### □ Checking the order of the programmed tracks In the stop mode, press ►►I.

The track numbers are displayed in the programmed order each time the button is pressed.

### □ To clear the last track programmed

In the stop mode, press **CLEAR**.

The last track programmed is cleared each time the button is pressed.

### $\Box$ To clear one programmed track at a time

In the stop mode, press **>>**I to select the track to be cleared, then press **CLEAR**.

### $\hfill\square$ Clearing the all programmed track

In the stop mode, press PROGRAM.

- If **REPEAT** is pressed during program playback, the tracks are played repeatedly in the programmed order.
- If **RANDOM** is pressed during program playback, the programmed tracks are played in random order.
- The program is cleared when the disc tray is opened or the power is turned off.

### Switching the display

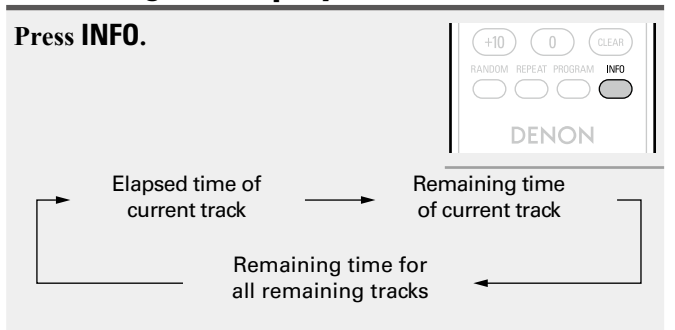

• The display switches each time the button is pressed.

### Listening to FM broadcasts

### **Tuning in broadcast stations**

Connect the antenna beforehand (mpage 6).

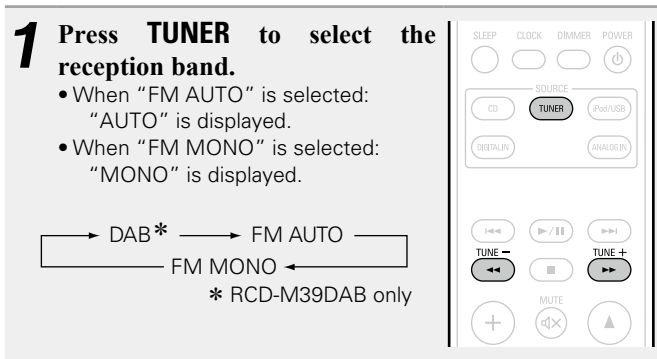

- You can also perform this operation by pressing **BAND/■** on the main unit. (For RCD-M39DAB only)
- When the reception band mode is set to "FM AUTO", the "ST" indicator lights when a stereo broadcast is tuned in.

### **9** Use **TUNE** –, + to select the reception band.

When a station is received, the "TUNED" indication will light.

### ø

If the signal is weak and stable stereo reception is not possible, select "FM MONO" to receive in monaural.

### ❑ To tune automatically

- Press and hold in **TUNE –, +** to tune in stations automatically.
- Stations whose signal is weak cannot be tuned in.
- In the DAB mode, tuning only moves to receivable stations, so auto tuning is not possible. (For RCD-M39DAB only)

### $\Box$ To stop auto tuning

Press **TUNE –, +**.

# Automatically presetting FM stations (Auto preset)

This unit can be preset with a total of 40 FM broadcast stations.

### □ Auto presetting with the remote control unit

Perform this operation when tuned to an FM broadcast station.

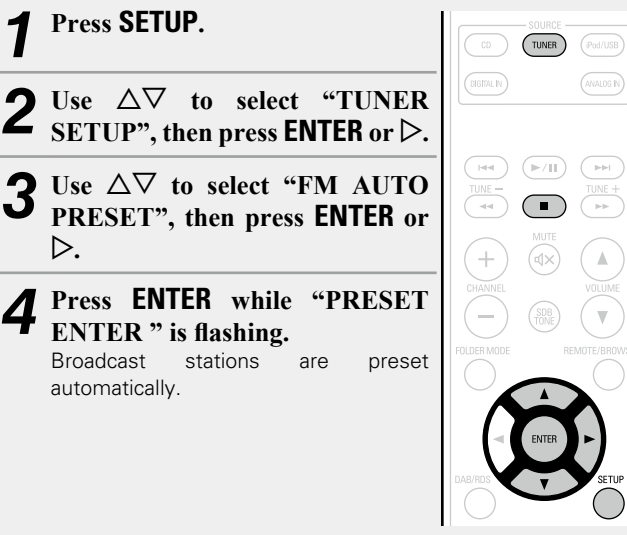

| 1 | Tune in the preset channel you want to name.                                     |                                                                                                    |
|---|----------------------------------------------------------------------------------|----------------------------------------------------------------------------------------------------|
| 2 | Press ENTER twice.<br>The display switches to the station<br>name input display. | I         I         I |
| 2 | Input the station name.                                                          |                                                                                                    |
|   | <ul> <li>Names of up to 8 characters can be input</li> <li>△, ▽ button</li></ul> | e character.<br>e cursor to the righ<br>e currently selecte                                                                                                    |
|   | <ul> <li>Names of up to 8 characters can be input</li> <li>△, ∨ button</li></ul> | e character.<br>e cursor to the righ<br>e currently selecte<br>(space)                                                                                                    |
| 4 | <ul> <li>Names of up to 8 characters can be input</li> <li>△, ▽ button</li></ul> | e character.<br>e cursor to the righ<br>e currently selecte<br>(space)                                                                                                    |

Giving station names to preset channels

#### □ Canceling auto presetting Press TUNER or ■.

Broadcast stations whose antenna signal are weak cannot be preset automatically. If you wish to preset such stations, tune them in manually.

### NOTE

When FM auto preset is performed, the channel currently registered as the FM preset is deleted, and the newly preset FM broadcast station is registered to the same number as the deleted channel.

### **Presetting FM stations manually**

This unit can be preset with a total of 40 FM broadcast stations.

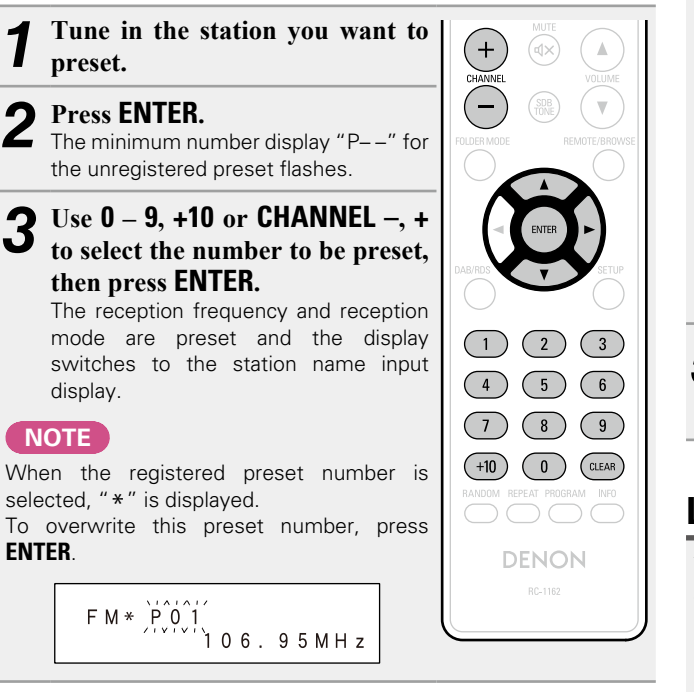

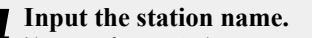

Names of up to 8 characters can be input.

- > button ...... Moves the cursor to the right.
- CLEAR button...... Deletes the currently selected character.
- Characters that can be input.

 $A \sim Z, 0 \sim 9, \wedge'() * + . - . / = (space)$ 

- If you do not want to input a station name, press ENTER without inputting anything else.
- If you make a mistake when inputting, perform the procedure again. Whatever was previously input is overwritten.
- 5 Press ENTER. The characters you have input are entered.
- To give names to other stations, repeat steps 1 to 5.

### Listening to preset stations

Use 0 - 9, +10 or CHANNEL -, + to select the preset number.

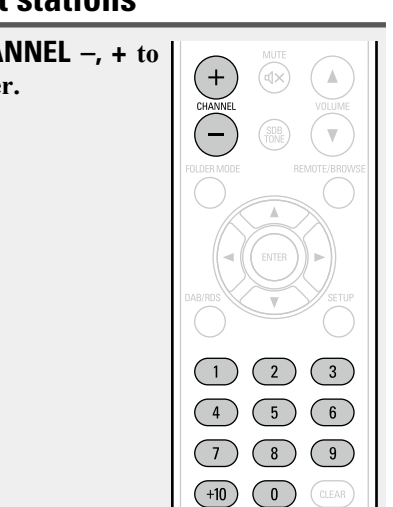

### Setting the preset channels and changing the received frequency on the main unit

preset channel and for tuning.

Before operating them, switch the main unit to the "preset mode" or "tuning mode" using the procedure below.

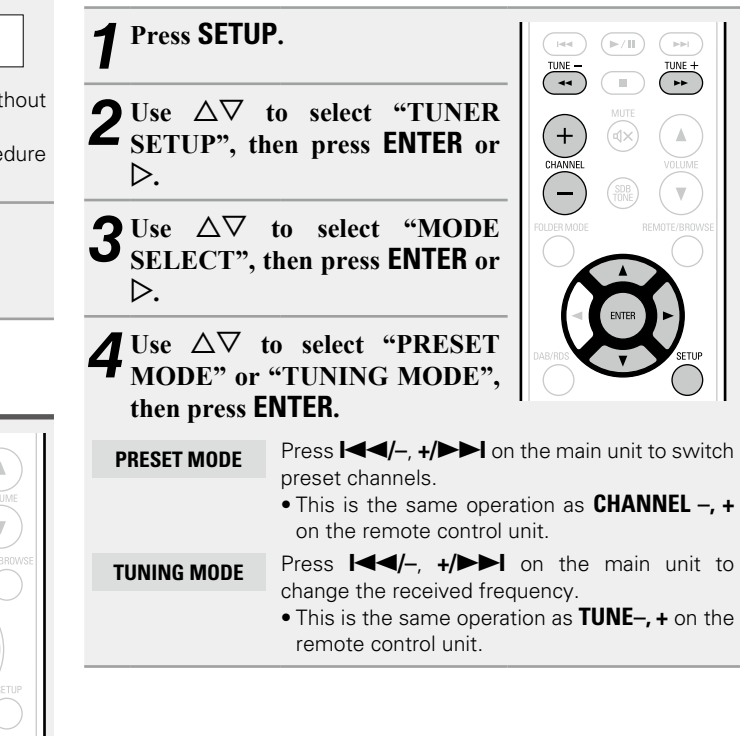

### **RDS (Radio Data System)**

RDS (works only on the FM band) is a broadcasting service which allows a station to send additional information along with the regular radio program signal.

The following four types of RDS information can be received with this unit:

### **BDS Search**

Use this function to automatically tune to FM stations that provide the RDS service.

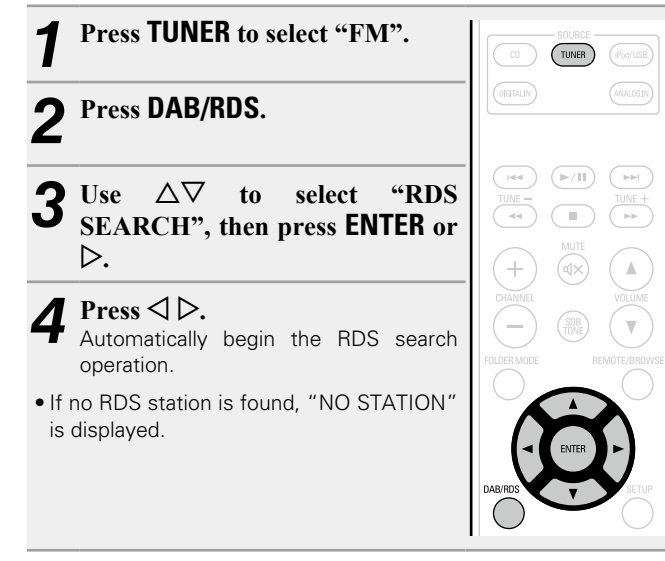

### **PTY** (Program Type)

PTY identifies the type of RDS program. The program types and their displays are as follows:

| NEWS     | News              | V |
|----------|-------------------|---|
| AFFAIRS  | Current Affairs   | F |
| INFO     | Information       |   |
| SPORT    | Sports            |   |
| EDUCATE  | Education         | S |
| DRAMA    | Drama             | R |
| CULTURE  | Culture           | Ρ |
| SCIENCE  | Science           | Т |
| VARIED   | Varied            | L |
| POP M    | Pop Music         | J |
| ROCK M   | Rock Music        | С |
| EASY M   | Easy Listening    | N |
| LASTIM   | Music             | 0 |
| LIGHT M  | Light Classical   | F |
| CLASSICS | Serious Classical | D |
| OTHER M  | Other Music       |   |
|          | _                 |   |

| WEATHER  | vveatner       |
|----------|----------------|
| FINANCE  | Finance        |
|          | Children's     |
| CHILDREN | programmes     |
| SOCIAL   | Social Affairs |
| RELIGION | Religion       |
| PHONE IN | Phone In       |
| TRAVEL   | Travel         |
| LEISURE  | Leisure        |
| JAZZ     | Jazz Music     |
| COUNTRY  | Country Music  |
| NATION M | National Music |
| OLDIES   | Oldies Music   |
| FOLK M   | Folk Music     |
| DOCUMENT | Documentary    |

### □ PTY search

Use this function to find RDS stations broadcasting a designated program type (PTY).

For a description of each program type, refer to "Program Type (PTY)".

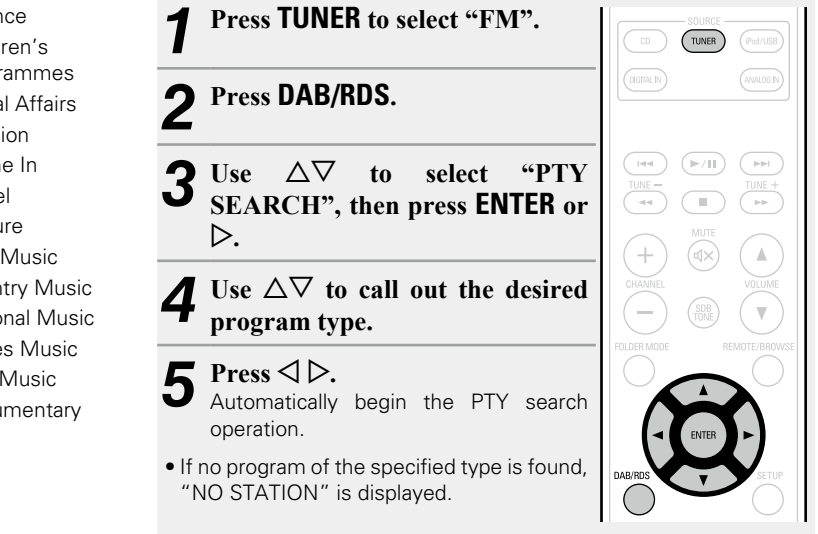

### Viewing information during reception

Press INFO while receiving a RDS to display the information currently being broadcast.

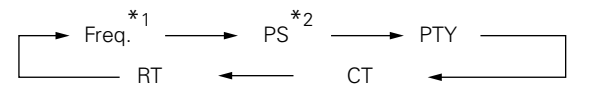

- \*1 Frequency
- \*2 Program service name
  - If a station name is entered, it is displayed.

### **TP (Traffic Program)**

TP identifies programs that carry traffic announcements. This allows you to easily find out the latest traffic conditions in your area before leaving home.

### ❑ TP search

Use this function to find RDS stations broadcasting traffic programs (TP stations).

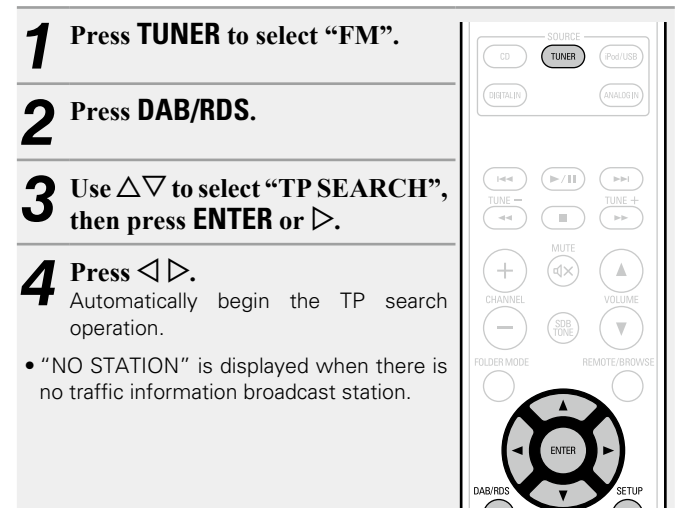

### RT (Radio Text)

 $\operatorname{RT}$  allows RDS stations to send text messages that appear on the display.

- When the RT mode is turned on while an RDS broadcast station not offering an RT service is tuned in, "NO RT" is displayed on the display.
- The RT mode cannot be set in the FM stations not offering RDS broadcasts.

NOTE

The operations described below selecting "RDS Search" will not function in areas in which there are no RDS broadcasts.

### CT (Clock Time)

Use this to correct the time of the clock on this unit. ① During CT reception, press **SETUP**.

The "AUTO Adj mm:ss" is displayed.

2 Press  $\ensuremath{\text{ENTER}}$  to set.

The "RDS mm:ss" is displayed.

• The time on the set's internal clock is updated to the currently displayed "CT" time.

ø

Do not operate any buttons while the time is being updated. If buttons are operated, CT reception is not possible and the time is not updated.

### Listening to DAB/DAB+ (for RCD-M39DAB only)

### □ About DAB (Digital Audio Broadcasting)

- Since the DAB system is broadcasted in digital format, DAB system can supply crystal-clear audio and stable reception even in mobile objects. DAB is a new generation radio which can provide data service and supplementary multi-media services.
- DAB broadcasts multiple services under one Ensemble that are called service components.
- · Each component contains inherent programmes; news, music, sports, and many more.
- Each Ensemble and service component has its label, and users can recognize a current broadcasting station and service contents by using the label.
- The main service component is broadcast as Primary while the others are broadcast as Secondary.
- Also rich character information is serviced through Dynamic Labels: song title, artist composer etc.

### About DAB+

- The main difference between DAB and DAB+ is the type of audio codec used.
  - DAB: MPEG2
  - DAB+: MAEG4 (AAC)
- This unit can receive both DAB and DAB+ broadcasts.

### **Tuning in DAB stations**

• When a DAB operation is performed for the first time after purchase, auto scanning is performed automatically.

**2** Press **TUNE** +, - to select the desired broadcast station desired broadcast station.

• The broadcast stations are displayed in the order in which they were scanned.

DAB stations can be stored in the preset memory and played in the same way as FM stations.

- "Presetting FM stations manually" (Presetting FM stations manually"
- "Listening to preset stations" (Page 15)
- A maximum of 30 DAB broadcast stations can be preset.

### Auto scanning broadcast stations

Connect the antenna beforehand

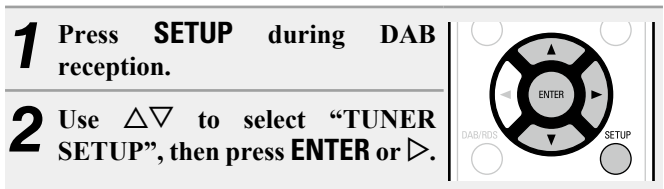

Use  $\Delta \nabla$  to select "DAB AUTO SCAN", then press **ENTER** or  $\triangleright$ .

### Press ENTER.

This unit searches for receivable DAB stations.

### Switching the reception information for the currently tuned in DAB station

Perform steps 1 to 2 under "Tuning in DAB stations" to tune in a DAB station.

Press INFO.

TUNER

( **P P** 

The display switches as shown below each

1 Dynamic Label Segment :

time the button is pressed.

- Text data included in the broadcast is scrolled.
- 2 Station Name :

The service station name is displayed.

3 Program Type :

The category of the tuned in station is displayed.

(4) Ensemble Name :

The ensemble name is displayed.

(5) Frequency:

The frequency is displayed.

6 Signal Quality :

The reception signal sensitivity is displayed (0 to 8).

• If the reception signal sensitivity is 7 or greater, the program can be received without noise.

### 7 Audio Information :

The mode of the currently tuned in station and its bit rate are displayed.

.1. (8) Date and Time :

The current date and time are displayed.

• When SETUP is pressed, the set's internal clock is updated to the currently displayed time.

 $\bigcirc$ 

#### Listening to DAB/DAB+ (For RCD-M39DAB only)

### Making the DAB settings

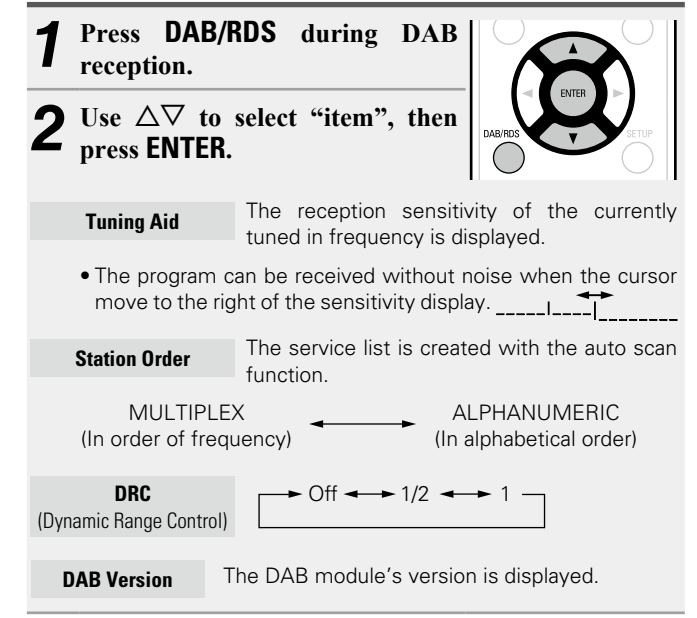

### **DAB** initialize

When the "DAB Initialize" procedure is performed, all the preset memory settings for the stations and DABs are reset.

**1** Press **SETUP** during DAB reception.

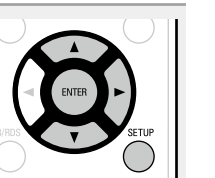

**2** Use  $\triangle \nabla$  to select "TUNER SETUP", then press the ENTER or  $\triangleright$ .

**3** Use  $\Delta \nabla$  to select "DAB INITIALIZE", then press the ENTER or  $\triangleright$ .

### **4** Press ENTER.

• Once initialization is completed, auto scanning is performed automatically.

### Listening to AUX

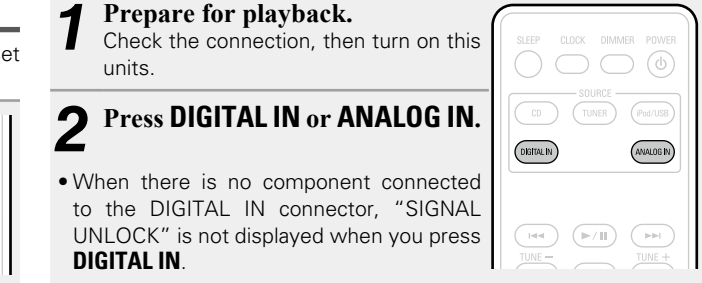

## **3** Play the component connected to this unit.

## **Advanced operation**

#### □ Basic operation ( <u>page 9</u>)

- □ Before playing a USB or an iPod (12) page 20)
- MP3 or WMA playback order of MP3 or WMA files (<u>page 20</u>)
- Playing of MP3 and WMA files (<u>Page 21</u>)
- □ Playing an iPod (mppage 23)
- □ Playing a USB memory device (☞ page 24)
- □ Setting the alarm (mpage 25)
- □ Other functions (mpage 27)

### **Preparations**

### Before playing a USB or an iPod

**1** Press POWER ().

| SLEEP | CLOCK | POWER   |
|-------|-------|---------|
|       |       | Pod/USB |

**2** Connect USB memory device or iPod connection cable (<u>page 5</u>).

When the USB memory device or iPod is connected to the USB port on this unit, the source automatically switches to "USB" and file playback begins.

### □ Turning the power off (to the standby mode)

Press **POWER (**) again.

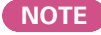

Be sure to stop playback before turning the power off.

# MP3 or WMA playback order of MP3 or WMA files

When there are multiple folders containing MP3 or WMA files, the playback order of folders is automatically set when this unit reads the media. The files in each folder are played back in the order in which the files were recorded on the media, from the oldest date and time.

### Playback order of folders

### CD-R/CD-RW

For playback of files on CD-R or CD-RW, files in all folders on the first layer are played first, next on the second layer, then next on the third layer, and so on in this order.

### **USB** memory device

For playback of files recorded on USB, files in the first folder on the first layer are played first, next folders on the second layer in the folder, then next on the third layer, and so on in this order. Then accordingly files on another first layer are played.

### ø

- The playback order displayed on a PC may differ from the actual playback order.
- The playback order with a CD-R/CD-RW may differ, depending on the writing software.

### NOTE

The playback order may differ from the order in which the folders or files were recorded if you delete or add a folder or file on USB. This occurs because of data recording specifications and is not a malfunction.

### Playing of MP3 and WMA files

There are many music distribution sites on the Internet allowing you to download music files in MP3 or WMA (Windows Media<sup>®</sup> Audio) format. The music (files) downloaded from such sites can be stored on CD-R or CD-RW discs and played on this unit.

"Windows Media" and "Windows" are registered trademarks or trademarks in the United States and other countries of Microsoft Corporation of the United States.

### **MP3 and WMA formats**

CD-R and CD-RW discs created in the format described below can be played.

### UWriting software format

ISO9660 Level 1

When written in other formats, it may not be possible to play the disc properly.

#### □ Maximum number of playable files and folders

Number of files : 255 Number of folders : 255

#### □ File format

MPEG-1 Audio Layer-3 WMA (Windows Media Audio)

#### 🗆 Tag data

ID3-Tag (Ver. 1.x and 2.x ) META-Tag (Compatible with title, artist and album names)

| Playable MP3/WMA file |                       |               |           |
|-----------------------|-----------------------|---------------|-----------|
| File format           | Sampling<br>frequency | Bit rate      | Extension |
| MP3                   | 32, 44.1, 48 kHz      | 32 ~ 320 kbps | .mp3      |
| WMA                   | 32, 44.1, 48 kHz      | 64 ~ 192 kbps | .wma      |

### 6

- Be sure to give files the extension ".MP3" or ".WMA". Files with any other extensions or with no extensions cannot be played.
- In accordance with copyright laws, recordings you have made should only be used for your personal enjoyment and may not be used in other ways without permission of the copyright holder.

### MP3 and WMA files playback

Load a CD-R or CD-RW disc containing music files in the MP3 or WMA format into the disc tray ( page 34).

**2** Press FOLDER MODE and select "Folder Mode" or "Disc Mode".

Folder Mode ← Disc Mode

#### [About the display]

Folder Mode

- When "Folder Mode" is selected: "FLD" indicator lights.
  When "Disc Mode" is selected:
- "FLD" indicator turns off.

| All the files in the selected fo | lder are played. |
|----------------------------------|------------------|
|----------------------------------|------------------|

(►/II)

( 144 )

FOLDER MODE

| Disc Mode              | After the selected folder and files are played, all the files in all the folders are played. |
|------------------------|----------------------------------------------------------------------------------------------|
| Use $\Delta \nabla$ to | select the folder to be played.                                                              |

Use  $\blacksquare$ ,  $\blacksquare$  or  $\lhd$   $\triangleright$  to select the file to be played.

**5** Press ►/II.

3

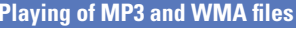

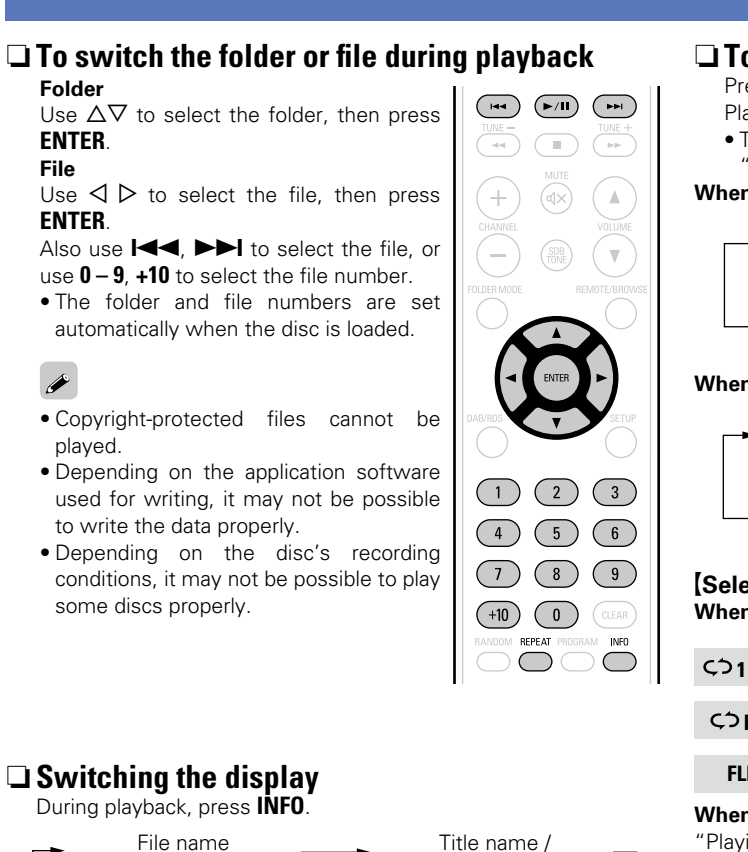

Title name / Album name

• The characters that can be displayed are as follows:

a−z || 0−9

A – Z |

Artist name

#### □ To play repeatedly Press **RÉPEAT**. Playback starts in the respective repeat mode. • The selectable repeat modes differ in the "Folder Mode" and the "Disc Mode". When "Folder Mode" is selected: cう1 FLD くう FLD Single-track repeat Repeat of all the tracks in the folder FLD Repeat off When "Disc Mode" is selected: (つ1 CÓ ALL Single-track repeat All-track repeat Repeat off (indicator turns off) [Selectable items] When "Folder Mode" is selected: CO1 FLD Only the selected track is played repeatedly. CFID All the files in the selected folder are played repeatedly. FLD Folder mode playback resumes. When "Disc Mode" is selected: "Plaving repeatedly (Repeat playback)" (Plaving repeatedly (Repeat playback)" **Setting random playback** "Playing random order (Random playback)" (@page 12) ! " # \$ % &:; <> ? @ \ [ ] \_ ` | { } ~ ^ ' ( ) \* + , - . / = (space) Programmed playback is not possible with MP3/WMA discs.

### **Playing an iPod**

With this unit, you can listen to music on an iPod. It is also possible to operate the iPod from the main unit or remote control unit.

### Made for **□** iPod **□** iPhone

"Made for iPod" and "Made for iPhone" mean that an electronic accessory has been designed to connect specifically to iPod, or iPhone, respectively, and has been certified by the developer to meet Apple performance standards.

Apple is not responsible for the operation of this device or its compliance with safety and regulatory standards.

iPhone, iPod, iPod classic, iPod nano, iPod shuffle, and iPod touch are trademarks of Apple Inc., registered in the U.S. and other countries. iPhone is a trademark of Apple Inc.

• Individual users are permitted to use iPhone, iPod, iPod classic, iPod nano, iPod shuffle, and iPod touch for private copy and playback of non-copyrighted contents and contents whose copy and playback is permitted by law. Copyright infringement is prohibited by law.

#### NOTE

- Depending on the type of iPod and the software version, some functions may not operate.
- Note that DENON will accept no responsibility whatsoever for any problems arising with the data on an iPod when using this unit in conjunction with the iPod.

**Playback** preparation (F/II) (Epage 20 "Before playing a USB or an iPod"). Press **REMOTE/BROWSE** to select the display mode. The mode switches each time the button is pressed. Browse mode [Selectable mode] Display location Main unit displa  $\checkmark$ Playable Audio file files Video file  $\checkmark$ Remote control ✓ ✓ unit and main Active

Use  $\Delta \nabla$  to select the item, then press ENTER to select the music file to be played.

Press ►/II. Playback starts

buttons

unit

iPod

| (  | $-$ ) $\left( \begin{array}{c} \text{SDB} \\ \text{TONE} \end{array} \right) \left( \mathbf{V} \right)$ |   |                        |         |
|----|----------------------------------------------------------------------------------------------------|---|------------------------|---------|
|    | REMOTE/BROWSE                                                                                           |   |                        |         |
|    |                                                                                                    |   | Press and hold         | Press a |
|    |                                                                                                    |   | $\triangle$ , $\nabla$ | Click   |
|    | ROS SETUP                                                                                               |   | ENTER<br>or ▷          | Se      |
| (  |                                                                                                    |   | REMOTE/<br>BROWSE      |         |
| ,  | Remote mode                                                                                             |   | REPEAT                 |         |
| _  |                                                                                                    |   | RANDOM                 |         |
| ay | iPod display                                                                                            |   | ⊲                      | м       |
|    | ✓                                                                                                    |   |                        |         |
| _  |                                                                                                    | 1 |                        |         |

 $\checkmark$ 

### Remote control unit and iPod button relations

| Remote control<br>buttons        | iPod buttons                        | Operation on this unit                                     |
|----------------------------------|-------------------------------------|------------------------------------------------------------|
| ►/II                             | ►II                                 | Play the track / Pause the track.                          |
|                                  |                                     | Play the track from the beginning/<br>Play the next track. |
| <b>◄◄</b> , ►►<br>Press and hold | I <b>⊲</b> ⊲, ►►I<br>Press and hold | Fast-reverse the track/Fast-<br>forward the track.         |
| $\triangle$ , $\nabla$           | Click Wheel                         | Select an item.                                            |
| ENTER<br>or ▷                    | Select                              | Enter the selection or plays the track.                    |
| REMOTE/<br>BROWSE                | _                                   | Switch between the browse mode and the remote mode.        |
| REPEAT                           | _                                   | Switch the repeat function                                 |
| RANDOM                           | _                                   | Switch the shuffle function                                |
| $\triangleleft$                  | MENU                                | Display the menu or return to the previous menu.           |
|                                  | _                                   | Stop                                                       |

### $\Box$ To switch the display

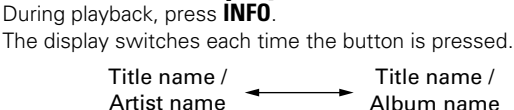

### **Disconnecting the iPod**

Press **POWER** (b) to set the standby mode. (0)

Disconnect the iPod cable from the USB port.

By pressing **POWER (**) while the power of this unit is on with iPod being connected, this unit enters the iPod charge standby mode, continuing to charge iPod. In this case, the power indicator lights in red. When iPod is fully charged, the power indicator lights off.

### Playing a USB memory device

### **Playable USB memory formats**

Files stored on USB memory devices created in the formats below can be played.

#### USB-compatible file systems

"FAT16" or "FAT32"

• If the USB memory device is divided into multiple partitions, only the top drive can be selected.

#### □ Maximum number of playable files and folders

Maximum number of files in a folder: 255 Maximum number of folders: 255

### 🖵 File format

MPEG-1 Audio Layer-3 WMA (Windows Media Audio)

### 🗆 Tag data

ID3-Tag (Ver.1.x and 2.x) META-Tag (Compatible with title, artist and album names)

| Playable MP3/WMA file             |                  |               |           |
|-----------------------------------|------------------|---------------|-----------|
| File format Sampling<br>frequency |                  | Bit rate      | Extension |
| MP3                               | 32, 44.1, 48 kHz | 32 ~ 320 kbps | .mp3      |
| WMA                               | 32, 44.1, 48 kHz | 64 ~ 192 kbps | .wma      |

### ø

Only music files that are not copyright-protected can be played on this set.

• Contents downloaded from pay sites on the Internet are copyright protected. Also, files encoded in WMA format when ripped from a CD, etc., on a computer may be copyright protected, depending on the computer's settings.

### **Playing a USB memory device**

- Playback preparation (Playback preparation) (Playback preparation)
- a USB or an iPod").
- **2** Press FOLDER MODE and select "Folder Mode" or "Memory

#### Mode".

- When "Folder Mode" is selected: "FLD" indicator lights.
- When "Memory Mode" is selected: "FLD" indicator turns off.

#### Folder Mode

All the files in the selected folder are played.

#### Memory Mode

After the selected folder and files are played, all the files in all the folders are played.

Use  $\Delta \nabla$  to select the folder to be DENON played.

### **1** Use **I ◄** , **▶ ►** I or **< ▷** to select the file to be played.

## 5 Press ►/II.

For details on the order of playback for files stored on a USB memory device, see "MP3 or WMA playback order of MP3 or WMA files" (Tp page 20).

#### □ To switch the folder or file during playback Folder

Use  $\Delta \nabla$  to select the folder, then press ENTER.

File

(++)

w.

 $\left(\begin{array}{c}2\\3\end{array}\right)$ 

8 9

6

5

(+10) (0) (CLEAR)

44

FOLDER MODE

(1)

(4)

 $\left( 7 \right)$ 

RANDOM REPEAT PR

 $\bigcirc \bigcirc$ 

Use  $\triangleleft \triangleright$  to select the file, then press **ENTER**.

Use  $\blacksquare \P$ ,  $\blacksquare \blacksquare$  to select the file, or use 0 - 9, +10 to select the file number.

• The folder and file numbers are set automatically when the USB memory device is loaded.

**U** Stopping playback

Press 🔳.

#### Stopping playback temporarily

Press ►/III.

The II is displayed.

• To resume playback, press >/III.

#### □ Fast-forwarding and fast-reversing (searching) During playback, press and hold in ◄◄, ►►.

Press REPEAT.

Playing random order
In the stop mode, press RANDOM.

#### Playing a USB memory device

### □ Switching the display

During playback, press INFO.

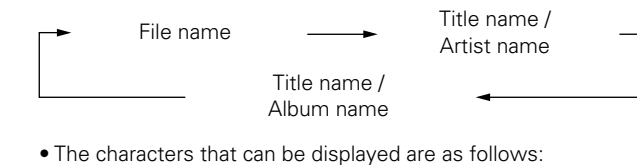

### A - Z a - z 0 - 9 ! " #\$ % &:; < > ? @ \ []\_` | {} ~ ^ ' () \* + , - . / = (space)

#### NOTE

- DENON will take no responsibility whatsoever for any loss or damage to data on USB memory devices when using the USB memory device connected to this unit.
- USB memory devices will not work via a USB hub.
- DENON does not guarantee that all USB memory devices will operate or be suppled power. When using a USB connection type portable hard disk of the type for which power can be supplied by connecting an AC adapter, we recommend using the AC adapter.

### Setting the alarm

This device can playback using the alarm playback (everyday alarm, once alarm) and sleep timer.

# □ Alarm operation when the time settings for alarms overlap

#### When the sleep timer is set

• Automatically stops playback after the time set for the sleep timer has elapsed.

# When the once alarm and everyday alarm are both set (sleep timer is not set)

- Automatically starts playback at the earlier alarm start time set for either of the alarms.
- Automatically stops playback at the earlier alarm stop time set for either of the alarms.

If the current time is not set, enter alarm setting mode to get time setting mode.

### Setting the alarm

#### • Everyday alarm ("EVERYDAY ALARM")

Playback starts and stops (the power turns off) at the set times each day.

#### Once alarm ("ONCE ALARM")

 $\ensuremath{\mathsf{Playback}}$  starts and stops (the power turns off) once only at the set times.

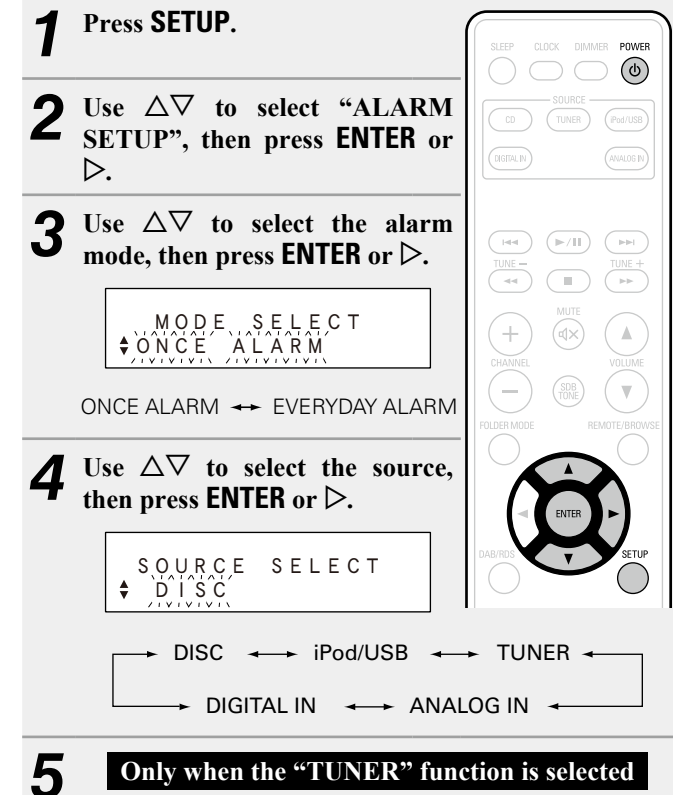

Use  $\Delta \nabla$  to select the preset number, then press **ENTER** or  $\triangleright$ .

• When no name has been registered for the selected preset number, the frequency appears after the preset number is displayed.

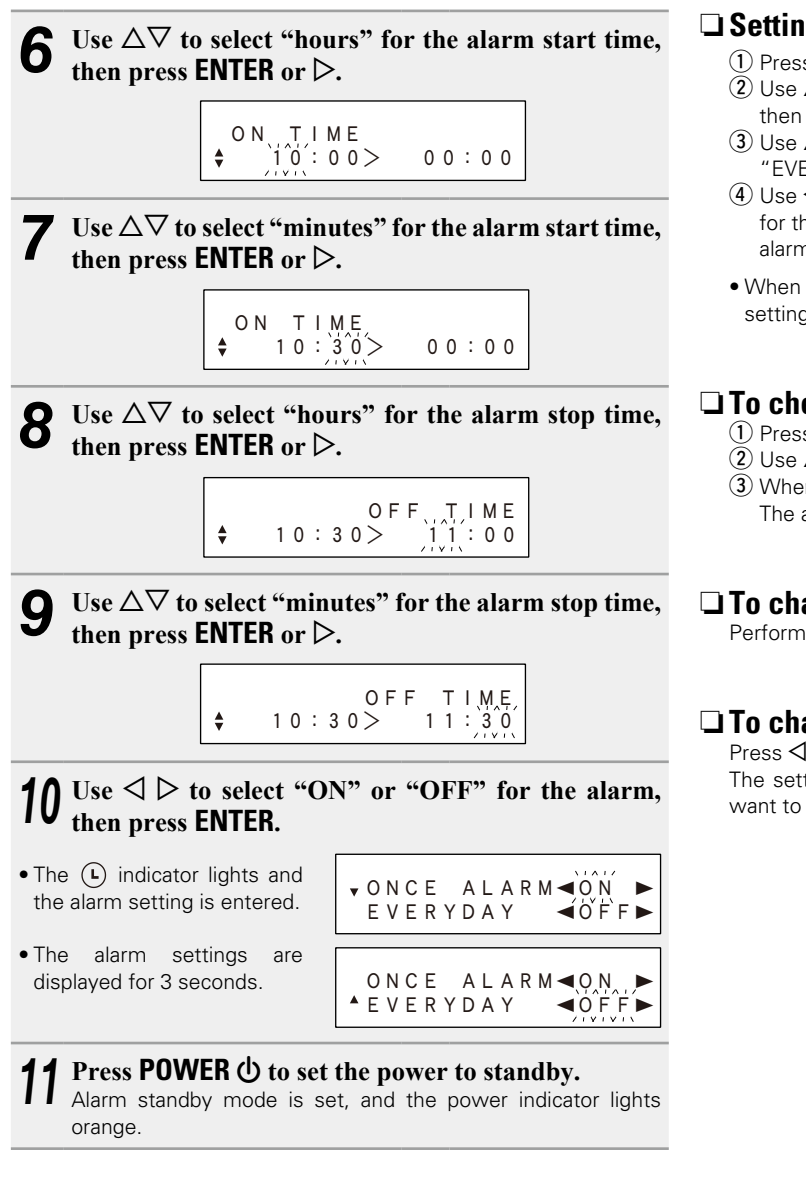

### Setting the alarm to on or off

#### (1) Press **SETUP**.

- (2) Use  $\Delta \nabla$  to select "ALARM ON/OFF". then press ENTER.
- (3) Use  $\Delta \nabla$  to select "ONCE" or "EVERYDAY".
- (4) Use ⊲ ▷ to select "ON" or "OFF" for the alarm, then press **ENTER**. The alarm settings are displayed after this.
- When set to "OFF", time operation is disabled, but the alarm settings remain unchanged.

### □ To check the alarm settings

(1) Press SETUP.

- (2) Use  $\Delta \nabla$  to select "ALARM ON/OFF", then press **ENTER**.
- (3) When "ON" is displayed for the alarm setting, press ENTER. The alarm settings are displayed for 3 seconds.

### □ To change the alarm settings

Perform the operations at "Setting the alarm" (2) page 25).

#### □ To change the setting while setting the alarm Press ⊲.

The setting returns to the previous step. Display the setting you want to change, then make the desired setting.

### Setting the sleep timer

Use this function to automatically switch the power to the standby mode after a specific amount of time (minutes).

The sleep timer can be set to up to 90 minutes, in steps of 10 minutes.

#### Press **SLEEP** during playback and select the setting time.

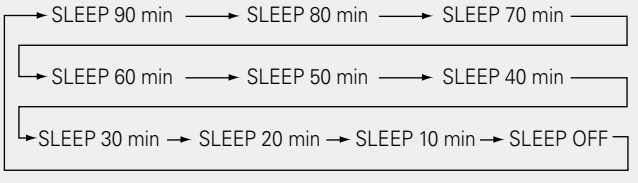

• After about 5 seconds, the setting is entered and the display returns to as it was before.

### **Canceling the sleep timer**

Either press SLEEP to select "SLEEP OFF" or press **POWER** ().

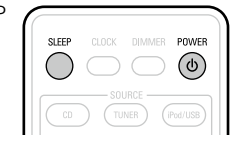

#### □ To check the time remaining until the sleep timer is activated Press SLEEP

### **Other functions**

### Using an optimizing filter

An optimizing filter suited for the properties of the speakers (SC-M39) can be used.

Press SETUP. Use  $\Delta \nabla$  to select "SPK **OPTIMISE**", then press the **ENTER** or  $\triangleright$ .

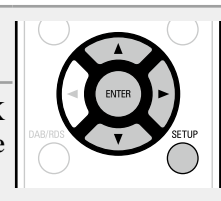

- Use  $\Delta \nabla$  to select "ON", then press the ENTER or  $\triangleright$ . The setting is entered
- The response is optimized for the speakers (SC-M39, sold ON separately).

The response is flat. OFF

### Auto power on

When the power is in standby, the power turns on when any of the buttons below other than **POWER (b)** is operated, and the respective operation is performed.

(0) (TUNER) iPod/USB DIGITAL IN ANALOG IN

- **(**on the main unit)...... The disc tray opens.
- ►/II......Plavback of the "CD". "iPod" or "USB" starts. • CD ...... The source switches to "DISC". • TUNER...... The source switches to "TUNER" and the band last set is tuned in. • iPod/USB ..... The source switches to "iPod/USB".
- DIGITAL IN ...... The source switches to "DIGITAL IN".
- ANALOG IN ...... The source switches to "ANALOG IN".

### Auto standby

With the Auto standby ON, this unit will automatically enter the standby mode after about 30 continuous minutes of stop mode with no operation.

For the input source "ANALOG IN" only, when no operation is performed for eight hours, this unit automatically enters the standby mode.

# Press SETUP. **2** Use $\Delta \nabla$ to select the ENTER STANDBY", then press ENTER

 $3 Use \Delta \vee ub scheme Scheme S$ Use  $\Delta \nabla$  to select "ON", then press ENTER or  $\triangleright$ .

#### NOTE

or ⊳.

In the following situations, the Auto standby function does not operate.

- When an iPod (Remote mode) is connected to the USB port on the unit.
- When the source is "TUNER".
- The default setting for the Auto Standby mode is "ON".

### Last function memory

This stores the settings as they were immediately before going into the standby mode.

When the power is turned back on, the settings are restored to as they were immediately before going into the standby mode.

### **Resetting the microprocessor**

Perform this procedure if the display is abnormal or if operations cannot be performed.

When the microprocessor is reset, all the settings are reset to their default values.

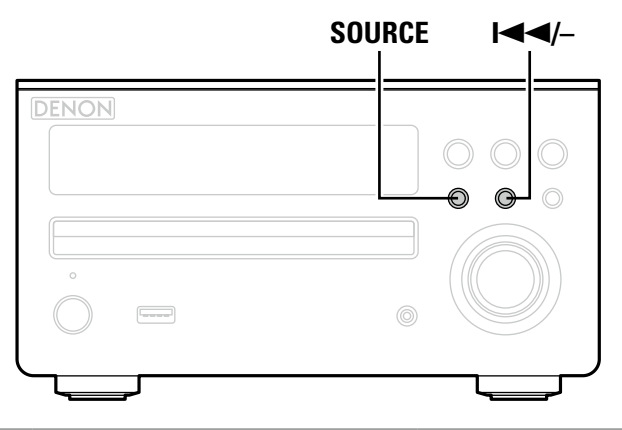

Unplug the power cord.

Plug the power cord into a power outlet while

simultaneously pressing |- and SOURCE on the main unit. "INITIALIZE" is displayed.

If "INITIALIZE" does not display in step 2, start over from step 1.

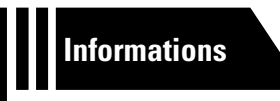

# Informations

Here, we list various information related to this unit. Please refer to this information as needed.

- Part names and functions 27 page 29
- Other information page 34
- Troubleshooting 
   <u>page 35</u>
- Specifications page 37
- Index page 37

## **Part names and functions**

### **Front panel**

For buttons not explained here, see the page indicated in parentheses ( ).

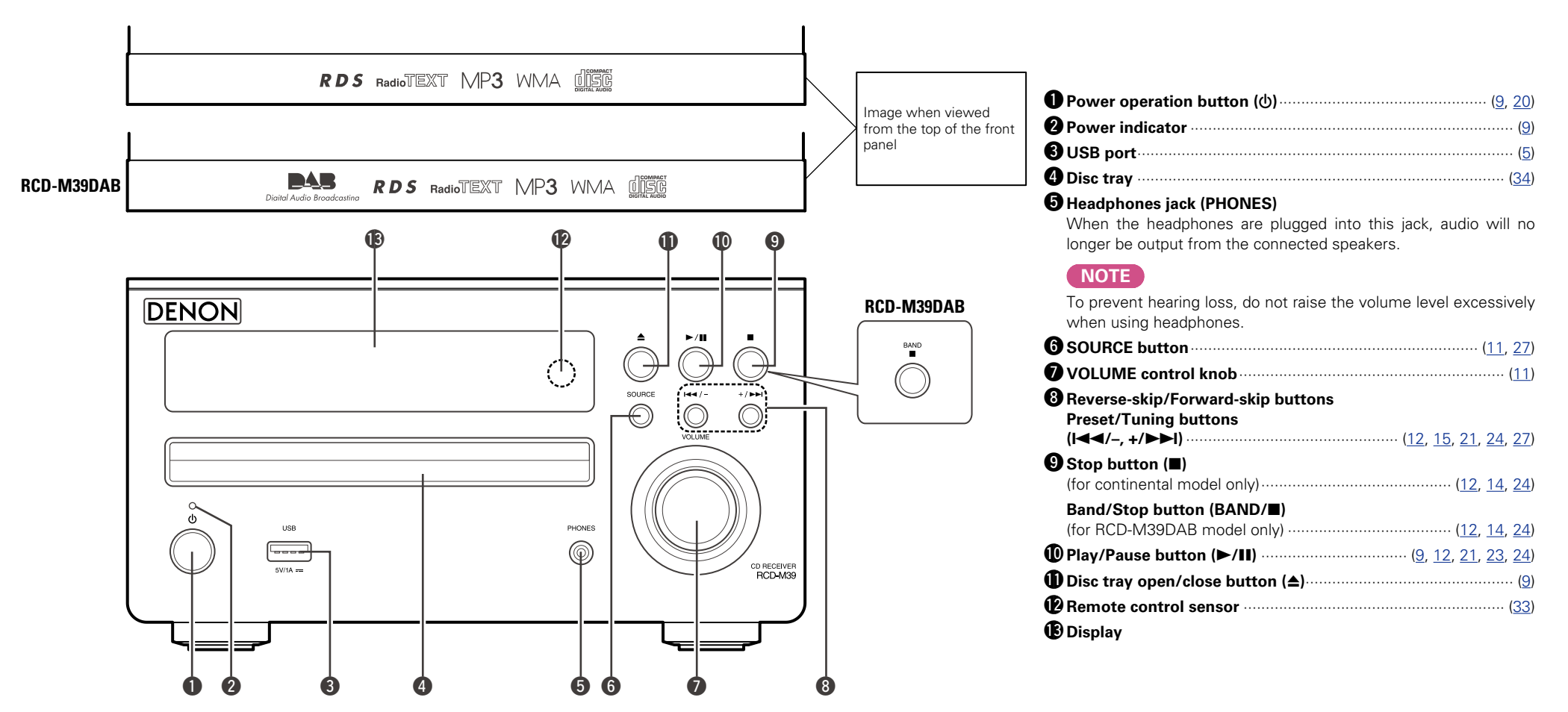

### Display

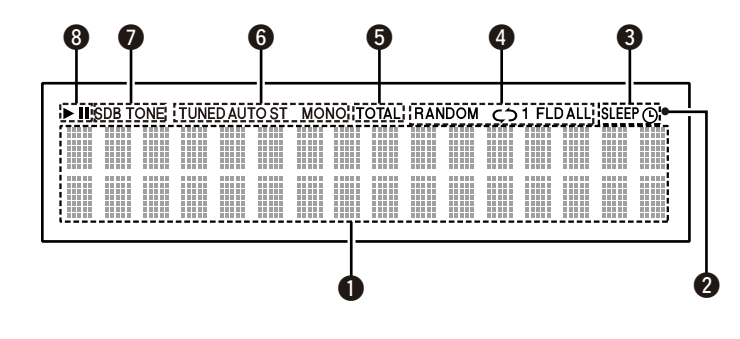

#### Information display

- Various information is displayed here.
- **2** Remote control signal reception indicator
- **3** Timer operation indicator

#### **5** TOTAL indicator

Lights when the total number of tracks and total time of the CD are displayed.

| Tuner reception mode indicators | · ( <u>14</u> ) |
|---------------------------------|-----------------|
| Tone indicators                 | · ( <u>11</u> ) |

- **SDB:** Lights when the super dynamic bass function is set to "ON".
- **TONE:**Lights when the tone (bass/treble) is being adjusted.

#### 8 Playback mode indicators

- ►: During Playback
- ■: During pause

### **Rear panel**

For buttons not explained here, see the page indicated in parentheses ( ).

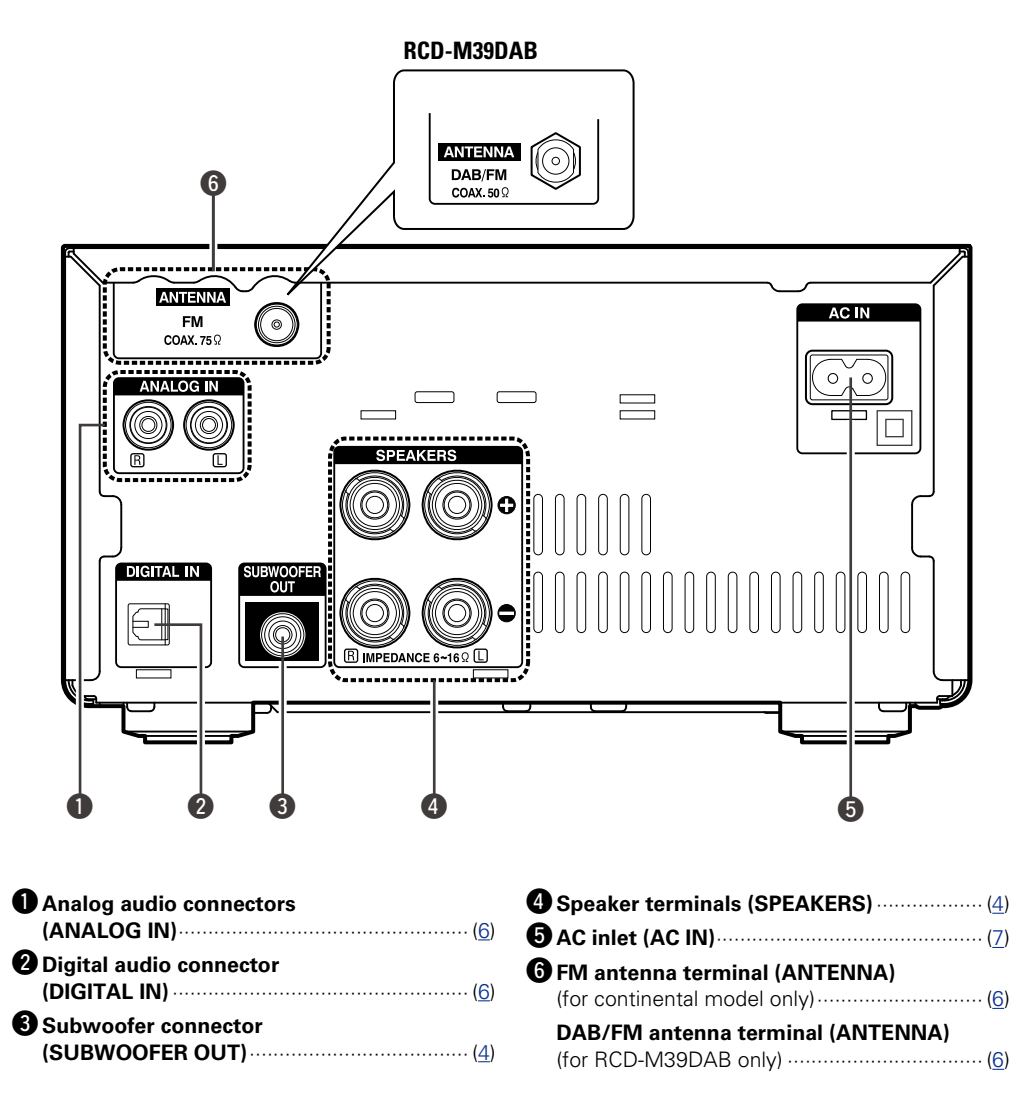

### **Remote control unit**

This section explains the buttons used to playback each source.

### Buttons that work with all sources (CD, TUNER, iPod and USB)

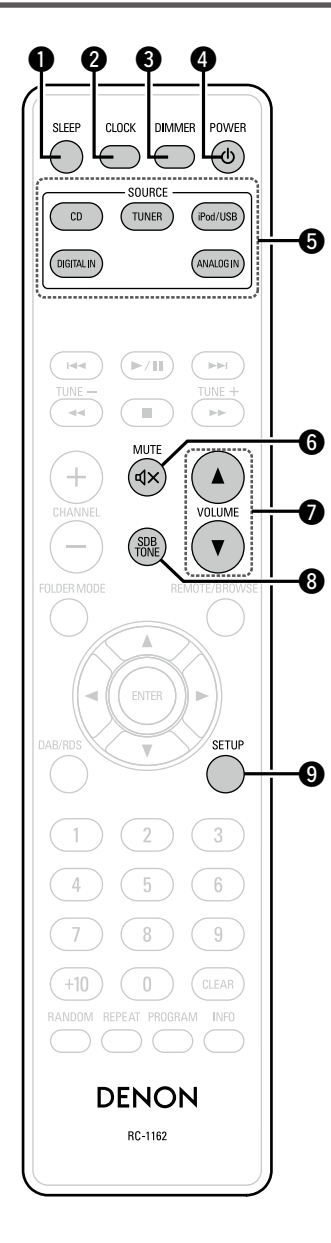

| SLEEP button                                    |
|-------------------------------------------------|
| 2 CLOCK button (10)                             |
| 3 DIMMER button                                 |
| ④ POWER button (心)                              |
| <b>SOURCE buttons</b> ( <u>11</u> , <u>27</u> ) |
| <b>3</b> MUTE button (ଏ×)                       |
| VOLUME buttons (▲ ▼)                            |
| 3 SDB TONE button                               |
| 9 SETUP button                                  |
|                                                 |

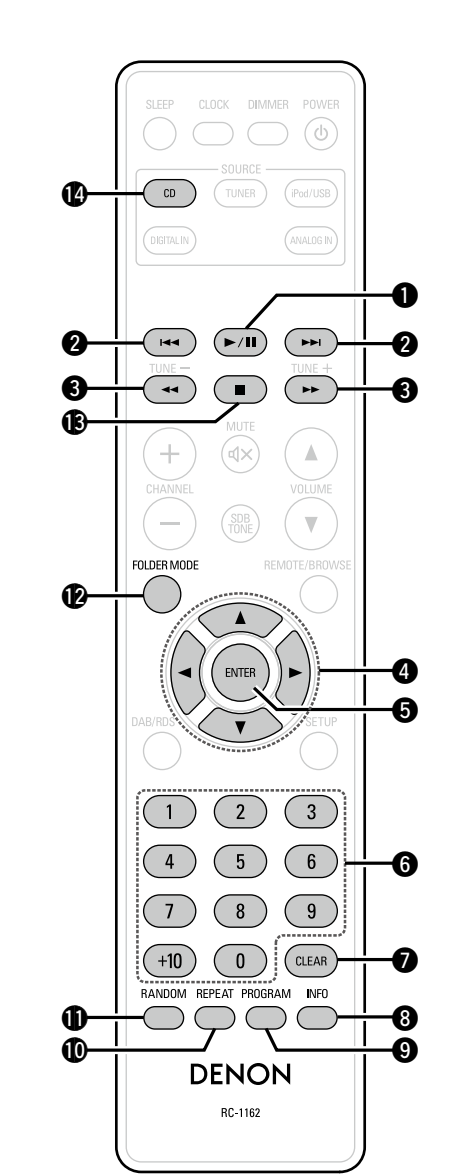

The buttons listed at "Buttons that work with all sources" can also be used.

| ● Play/Pause button (►/II)                                                  |
|-----------------------------------------------------------------------------|
| <b>2</b> Reverse-skip/Forward-skip buttons<br>(I◄◀, ►►I)                    |
| 3 Fast-reverse/Fast-forward buttons<br>(◄◄, ►►)                             |
| <b>4</b> Cursor buttons ( $\triangle \nabla \triangleleft \triangleright$ ) |
| <b>6</b> ENTER button (22)                                                  |
| <b>6</b> Number buttons (0 – 9, +10 )                                       |
| CLEAR button                                                                |
| <b>3</b> Information button (INFO)( <u>13</u> , <u>22</u> )                 |
| PROGRAM button (13)                                                         |
| <b>(</b> <u>12</u> , <u>22</u> )                                            |
| <b>(12) RANDOM button</b>                                                   |
| FOLDER MODE button (21)                                                     |
| Stop button (■)                                                             |
| SOURCE button (CD)                                                          |

#### **Buttons that work with the tuner**

The buttons listed at "Buttons that work with all sources" can also be used.

### **Buttons that work with iPods or USBs**

The buttons listed at "Buttons that work with all sources" can also be used.

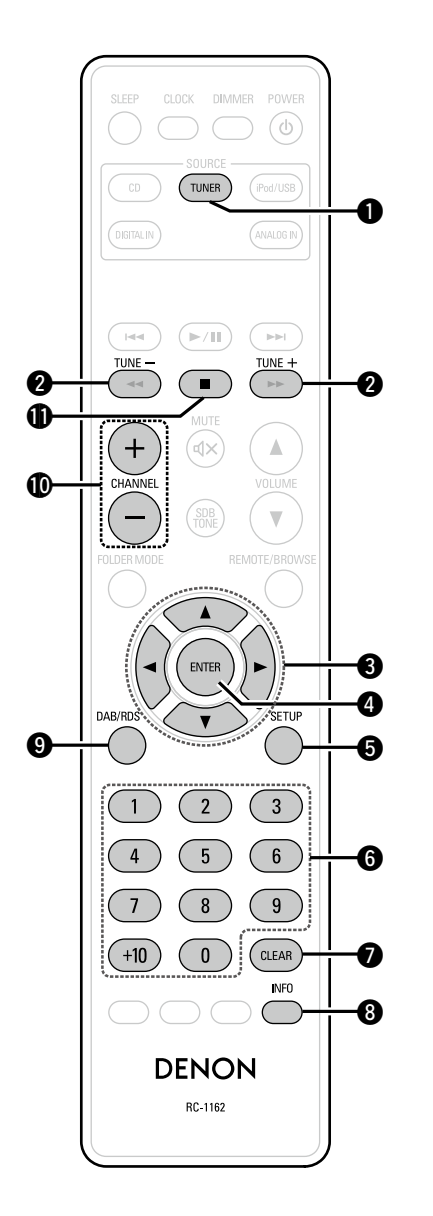

| <b>OSOURCE button (TUNER)</b>                            |
|----------------------------------------------------------|
| <b>2</b> Tuning buttons (TUNE +, -)                      |
| <b>3</b> Cursor buttons (△▽⊲ ▷)( <u>14</u> , <u>18</u> ) |
| <b>4</b> ENTER button                                    |
| <b>5</b> SETUP button                                    |
| <b>6</b> Number buttons (0 – 9, +10 )                    |
| <b>O</b> CLEAR button (14)                               |
| 8 Information button (INFO) ( <u>16</u> , <u>18</u> )    |
| <b>9 DAB/RDS button</b> ( <u>16</u> , <u>19</u> )        |
| <b>(D</b> CHANNEL buttons (+, –) ( <u>15</u> )           |
| <b>()</b> Stop button (■)                                |

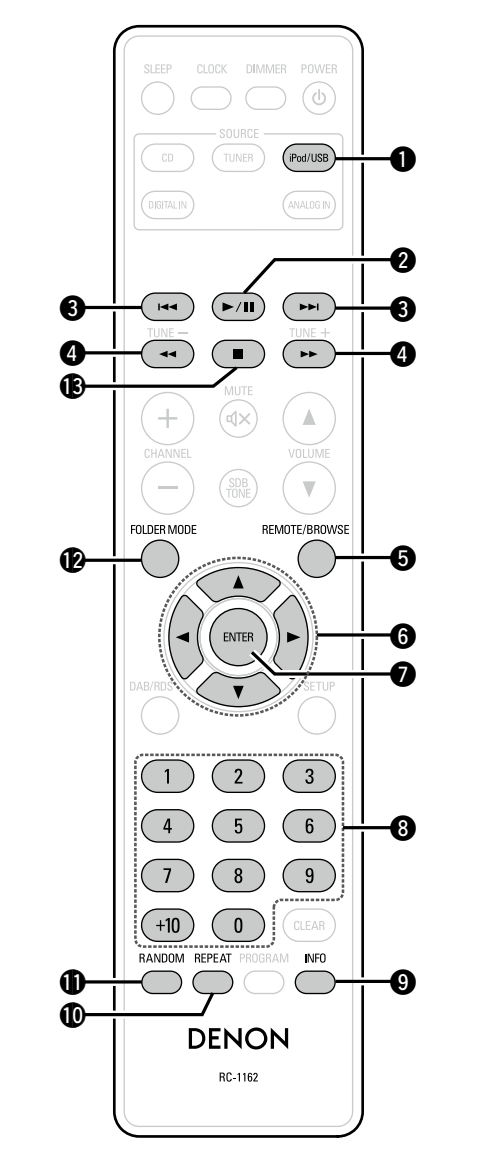

| SOURCE button (iPod/USB)                                 |
|----------------------------------------------------------|
| <b>2</b> Play/Pause button (►/II)                        |
| <b>3</b> Reverse-skip/Forward-skip buttons<br>(I◄◄, ►►I) |
| 4 Fast-reverse/Fast-forward buttons                      |
| (◄◄, ►►)( <u>23</u> , <u>24</u> )                        |
| BREMOTE/BROWSE button (23)                               |
| <b>6</b> Cursor buttons (△▽⊲ ▷)                          |
| <b>2</b> ENTER button                                    |
| <b>3</b> Number buttons (0 – 9, +10 )                    |
| Information button (INFO)     (23)                       |
| <b>(23</b> , <u>24</u> )                                 |
| <b>()</b> RANDOM button (23, 24)                         |
| FOLDER MODE button (24)                                  |
| (E) Stop button (■)                                      |

### Inserting the batteries

### Operating range of the remote control unit

- Remove the rear lid in the direction of the arrow and remove it.
   Loa as bat
- ② Load the two batteries properly as indicated by the marks in the battery compartment.

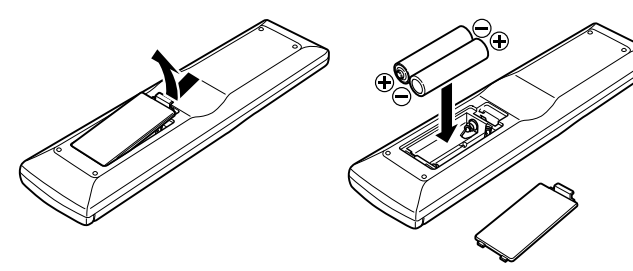

③ Put the rear cover back on.

#### NOTE

- Insert the specified batteries in the remote control unit.
- Replace the batteries with new ones if the set does not operate even when the remote control unit is operated close to the unit. (The supplied batteries are only for verifying operation. Replace them with new batteries at an early date.)
- When inserting the batteries, be sure to do so in the proper direction, following the ⊕ and ⊖ marks in the battery compartment.
- To prevent damage or leakage of battery fluid:
- Do not use a new battery together with an old one.
- Do not use two different types of batteries.
- Do not attempt to charge dry batteries.
- Do not short-circuit, disassemble, heat or dispose of batteries in flames.
- Do not keep the battery in a place exposed to direct sunlight or in places with extremely high temperatures, such as near a heater.
- If the battery fluid should leak, carefully wipe the fluid off the inside of the battery compartment and insert new batteries.
- Remove the batteries from the remote control unit if it will not be in use for long periods.
- Used batteries should be disposed of in accordance with the local regulations regarding battery disposal.
- The remote control unit may function improperly if rechargeable batteries are used.

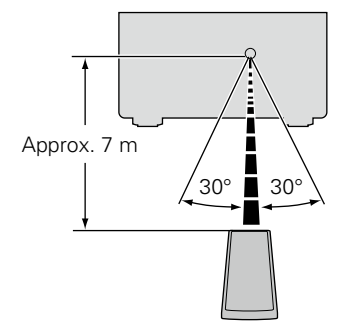

#### NOTE

- The set may function improperly or the remote control unit may not operate if the remote control sensor is exposed to direct sunlight, strong artificial light from an inverter type fluorescent lamp or infrared light.
- When using 3D video devices that transmit radio communication signals (such as infrared signals etc) between the various units (such as the monitor, 3D glasses, 3D transmitter unit etc), the remote control unit may not operate due to interference from those radio communication signals. If this occurs, adjust the direction and distance of the 3D communication for each unit, and check that the remote control unit operation is not affected by these signals.

## **Other information**

### Discs

### Discs playable on this unit

#### Music CDs

Discs marked with the logo below can be played in this unit.

### disc 2 CD-R/CD-RW

### NOTE

- Discs in special shapes (heart-shaped discs, octagonal discs, etc.) cannot be played. Do not attempt to play them, as doing so can damage the unit.
- Some discs and some recording formats cannot be played.
- Non-finalized discs cannot be played.
- What is finalization?

Finalization is the process that makes recorded CD-R/CD-RW discs playable on compatible players.

### **Holding discs**

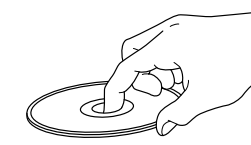

Do not touch the signal surface.

### **Cautions on loading discs**

- Only load one disc at a time. Loading two or more discs can damage the unit or scratch the discs.
- Do not use cracked or warped discs or discs that have been repaired with adhesive, etc.
- Do not use discs on which the sticky part of cellophane tape or labels is exposed or on which there are traces of where labels have been removed. Such discs can get caught inside the player and damage it.

### Loading discs

- Place the disc in the tray, label side up.
- Make sure the disc tray is fully open when inserting the disc.
- Place the discs flat, 12 cm discs in the outer tray guide (Figure 1), 8 cm discs in the inner tray guide (Figure 2).

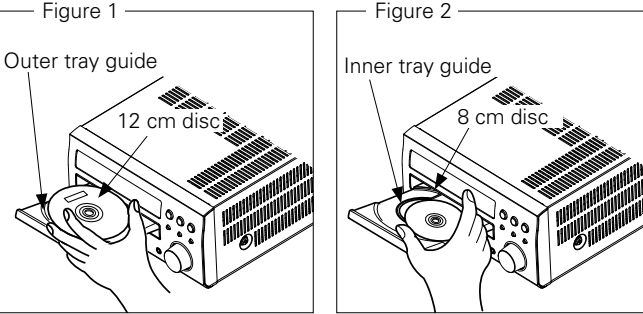

• Place 8 cm discs in the inner tray guide without using an adapter.

- "00 Tr 00 : 00" is displayed if a disc that cannot be played is loaded.
- "NO DISC" is displayed if the disc is loaded upside-down or if no disc is loaded

### NOTE

Do not push the disc tray in by hand when the power is turned off. Doing so could damage the set.

### **Cautions on handling**

- Do not get fingerprints, oil or dirt on discs.
- Take special care not to scratch discs when removing them from their cases.
- Do not bend or heat discs.
- Do not enlarge the hole in the center .
- Do not write on the labeled (printed) surface with ball-point pens, pencils, etc., or stick new labels on discs.
- Water droplets may form on discs if they are moved suddenly from a cold place (outdoors for example) to a warm place, but do not try to dry them off using a hairdryer, etc.

### **Cautions on storing discs**

- Be sure to remove discs after using them.
- . Be sure to store discs in their cases to protect them from dust, scratches, warping, etc.
- Do not store discs in the following places:
- 1. Places exposed to direct sunlight for long periods of time 2. Dusty or humid places
- 3. Places exposed to heat from heaters, etc.

### **Cleaning discs**

- If there are fingerprints or dirt on a disc, wipe them off before using the disc. Fingerprints and dirt can impair sound quality and cause interruptions in playback.
- Use a commercially available disc cleaning set or a soft cloth to clean discs

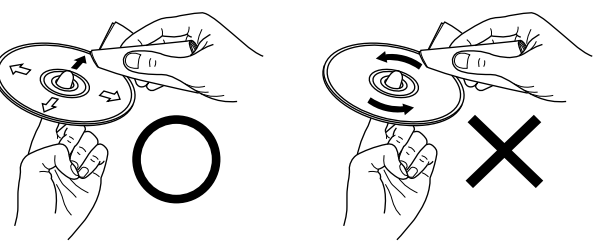

Gently wipe the disc from the inside towards the outside

Do not wipe in a circular motion.

### NOTE

Do not use record spray, antistatic agents, benzene, thinner or other solvents.

### **Explanation terms**

#### Α

#### AAC (Advanced Audio Coding)

This is an internationally standardized audio data compression scheme. It has a compression ratio 1.4 times higher than the "MP3" audio compression scheme adopted for "MPEG-1".

#### Bit rate

This expresses the read amount per 1 second of video/audio data recorded in a disc.

#### D

В

F

#### Dynamic range

The difference between the maximum undistorted sound level and the minimum sound level that is discernible above the noise emitted by the device.

#### Finalize

This is processing that enables playing back of disc of CD, which was recorded using a recorder, by other players.

#### M MP3 (MPEG Audio Layer-3)

This is an internationally standardized audio data compression scheme, using the "MPEG-1" video compression standard. It compresses the data volume to about one eleventh its original size while maintaining sound quality equivalent to a music CD. MPEG (Moving Picture Experts Group), MPEG-2, MPEG-4

These are the names for digital compression format standards used for the encoding of video and audio. Video standards include "MPEG-1 Video", "MPEG-2 Video", "MPEG-4 Visual", "MPEG-4 AVC". Audio standards include "MPEG-1 Audio", "MPEG-2 Audio", "MPEG-4 AAC".

#### Protection circuit

Ρ

This is a function to prevent damage to components within the power supply when an abnormality such as an overload, excess voltage occurs or temperature for any reason.

In this unit, the power indicator blinks and the unit enters standby mode when an abnormality occurs.

#### S

#### Sampling frequency

Sampling involves taking a reading of a sound wave (analog signal) at regular intervals and expressing the height of the wave at each reading in digitized format (producing a digital signal).

The number of readings taken in one second is called the "sampling frequency". The larger the value, the closer the reproduced sound is to the original.

#### Speaker impedance

This is an AC resistance value, indicated in  $\Omega$  (ohms). Greater power can be obtained with this value smaller.

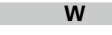

#### WMA (Windows Media Audio)

This is audio compression technology developed by Microsoft Corporation.

WMA data can be encoded using Windows Media<sup>®</sup> Player Ver.7, 7.1, Windows Media<sup>®</sup>Player for Windows<sup>®</sup> XP and Windows Media<sup>®</sup> Player 9

Series.

To encode WMA files, only use applications authorized by Microsoft Corporation. If you use an unauthorized application, the file may not work properly.

## **Troubleshooting**

#### If a problem occurs first check the following:

1. Are the connections correct?

2. Is the set being operated as described in the owner's manual?

#### 3. Are the other components operating properly?

If this unit does not operate properly, check the items listed in the table below. If the problem persists, there may be a malfunction.

In this case, disconnect the power immediately and contact your retail outlet.

#### [General]

| Symptom                                                                                                    | Cause                                                                                                    | Countermeasure                                                                                                    | Page                   |
|----------------------------------------------------------------------------------------------------|----------------------------------------------------------------------------------------------------|----------------------------------------------------------------------------------------------------|------------------------|
| Set does not operate properly.                                                                              | • External noise or interference is causing the set to malfunction.                                                                                                    | • Reset the microprocessor.                                                                                                    | <u>27</u>              |
| Display not lit<br>and sound not<br>produced when<br>power switched<br>to on.                               | <ul> <li>Power cord not plugged in<br/>securely.</li> </ul>                                                                                                    | • Check the connections on<br>the set's rear panel and the<br>connection of the power plug to<br>the power outlet.                                                                        | 7                      |
| Display lit but<br>sound not<br>produced.                                                                   | <ul><li>Wrong input source selected.</li><li>Volume control set to minimum.</li></ul>                                                                                                    | <ul> <li>Select the appropriate input<br/>source.</li> <li>Turn volume up to suitable level.</li> </ul>                                                                                   | <u>11</u><br><u>11</u> |
| Display is off.                                                                                             | MUTING is on.     The Dimmer setting is set to     "OFF".                                                                                                    | <ul> <li>Switch off MUTING.</li> <li>Set to something other than<br/>"OFF".</li> </ul>                                                                                                    | <u>11</u><br><u>11</u> |
| Power turns off<br>suddenly and<br>power indicator                                                          | • Protection circuit activated due to a rise in internal temperature.                                                                                                    | • Turn off the power, wait for the set to fully cool down, then turn the power back on.                                                                                                   | <u>35</u>              |
| (Flashes at 0.5<br>second intervals)                                                                        | • Core wires of two speakers<br>are touching each other or a<br>core wire is sticking out of<br>the terminal and touching the<br>set's rear panel, activating the<br>protection circuit. | <ul> <li>Place the set in a weil-ventilated location.</li> <li>First unplug the power cord, then twist the core wires tightly or terminate the speaker cables, then reconnect.</li> </ul> | <u>п</u>               |
| Power turns off<br>suddenly and<br>power indicator<br>flashes red.<br>(Flashes at 0.25<br>second intervals) | • Set is damaged.                                                                                                    | • Turn off the power and contact<br>a DENON service center .                                                                                                    | _                      |

#### [Remote control unit]

| Symptom                      | Cause                                                                                                    | Countermeasure                                                                                                    | Page      |
|------------------------------|----------------------------------------------------------------------------------------------------|----------------------------------------------------------------------------------------------------|-----------|
| Set does not                 | • Batteries are worn.                                                                                                    | • Replace with new batteries.                                                                                                    | <u>33</u> |
| work properly<br>when Remote | • You are operating outside of the specified range.                                                                               | <ul> <li>Operate within the specified range.</li> </ul>                                                                                | <u>33</u> |
| control unit<br>operated.    | • Obstacle between main unit and Remote control unit.                                                                             | • Remove the obstacle.                                                                                                    | _         |
|                              | • The batteries are not inserted<br>in the proper direction, as<br>indicated by the polarity marks<br>in the battery compartment. | <ul> <li>Insert the batteries in the<br/>proper direction, following the<br/>polarity marks in the battery<br/>compartment.</li> </ul> | <u>33</u> |
|                              | • The set's Remote control sensor<br>is exposed to strong light (direct<br>sunlight, fluorescent light, etc.).                    | • Move the set to a place in which<br>the remote control sensor will<br>not be exposed to strong light.                                | <u>33</u> |

### [CD]

| Symptom                                                                         | Cause                                                                                                    | Countermeasure                                                                             | Page           |
|---------------------------------------------------------------------------------|----------------------------------------------------------------------------------------------------|--------------------------------------------------------------------------------------------|----------------|
| "00 Tr 00 : 00"<br>is shown on the<br>display even<br>though a CD is<br>loaded. | • The disc is not properly loaded.                                                                                                    | • Reload the disc.                                                                         | <u>34</u>      |
| Disc does not<br>play when ►/II<br>button is pressed.                           | • The disc is dirty or scratched.                                                                                                    | • Wipe the disc clean or replace the disc.                                                 | <u>34</u>      |
| A specific part<br>of a disc is not<br>played.                                  | • The disc is dirty or scratched.                                                                                                    | • Wipe the disc clean or replace the disc.                                                 | <u>34</u>      |
| A CD-R or CD-RW<br>disc cannot be<br>played.                                    | <ul> <li>The disc has not been finalized.</li> <li>The recording conditions are bad<br/>or the quality of the disc itself<br/>it poor.</li> </ul> | <ul> <li>Finalize the disc then play it.</li> <li>Use a properly recorded disc.</li> </ul> | <u>34</u><br>- |
| MP3 and WMA<br>files cannot be<br>played.                                       | • The file formats, extensions or settings made when the disc was created are not compatible with this unit.                                      | • Create discs with file formats,<br>extensions or settings<br>compatible with this unit.  | 21             |

### [Tuner]

| Symptom                                                        | Cause                                                            | Countermeasure                                                                               | Page          |
|----------------------------------------------------------------|------------------------------------------------------------------|----------------------------------------------------------------------------------------------|---------------|
| Continuous noise<br>is heard when<br>receiving FM<br>programs. | <ul> <li>Antenna cable is not properly<br/>connected.</li> </ul> | <ul> <li>Connect the antenna cable properly.</li> <li>Connect an outdoor antenna.</li> </ul> | <u>6</u><br>- |

### [USB]

| Symptom           | Cause                                                 | Countermeasure                                 | Page      |
|-------------------|-------------------------------------------------------|------------------------------------------------|-----------|
| When a USB        | • The set cannot recognize a USB                      | Check the connection.                          | <u>5</u>  |
| memory device     | memory device.                                        |                                                |           |
| is connected,     | <ul> <li>A USB memory device not</li> </ul>           | Connect a USB memory device                    | -         |
| "USB" is not      | conforming to mass storage class                      | conforming to mass storage                     |           |
| displayed.        | or MTP standards is connected.                        | class or MTP standards.                        |           |
|                   | <ul> <li>A USB memory device that</li> </ul>          | • This is not a malfunction.                   | -         |
|                   | the set cannot recognize is                           | DENON does not guarantee that                  |           |
|                   | connected.                                            | all USB memory devices will                    |           |
|                   |                                                       | operate or receive power.                      |           |
|                   | USB memory device is                                  | Connect the USB memory                         | -         |
|                   | connected via USB hub.                                | device directly to the USB port.               |           |
| iPod cannot be    | • Input source other than "USB" is                    | • Switch the SOURCE to "USB".                  | <u>23</u> |
| played.           | selected.                                             |                                                |           |
|                   | • Cable is not properly connected.                    | Reconnect.                                     | <u>5</u>  |
| Files on a USB    | <ul> <li>USB memory device is in a</li> </ul>         | <ul> <li>Set the format to FAT16 or</li> </ul> | -         |
| memory device     | format other than FAT16 or                            | FAT32. For details, refer to the               |           |
| cannot be played. | FAT32.                                                | USB memory device's operating                  |           |
|                   |                                                       | instructions.                                  |           |
|                   | <ul> <li>USB memory device is divided</li> </ul>      | When divided into multiple                     | -         |
|                   | into multiple partitions.                             | partitions, only files stored in the           |           |
|                   |                                                       | top partition can be played.                   |           |
|                   | • Files are stored in a non-                          | • Record the files in a compatible             | <u>24</u> |
|                   | compatible format.                                    | format.                                        |           |
|                   | <ul> <li>You are attempting to play a file</li> </ul> | <ul> <li>Files that are copyright</li> </ul>   | <u>24</u> |
|                   | that is copyright protected.                          | protected cannot be played on                  |           |
|                   |                                                       | this set.                                      |           |

## **Specifications**

#### Audio section

 Power amplifier Rated output:

30 W + 30 W (6 Ω, 1 kHz T.H.D 10 %)

### Tuner section Receiving range:

Usable sensitivity:

FM: 87.50 MHz – 108.00 MHz DAB: BAND3 170 MHz – 240 MHz FM: 1.2 μV/75 Ω DAB: –93 dBm/50 Ω 35 dB (1 kHz)

Below measurable limits (± 0.001%)

#### $\Box$ CD section

Playback frequency response: Wow & flutter: Sampling frequency:

### Clock/Timer section Clock method:

FM stereo separation:

Timer:

Crystal oscillator (Within 1 – 2 minutes per month) Everyday/Once timer: One each Sleep timer: 90 minutes, maximum

#### 🖵 General

Power supply: Power consumption: AC 230 V, 50/60 Hz 70 W Approx. 0.3 W (standby)

2 Hz – 20 kHz

44.1 kHz

• For purposes of improvement, specifications and design are subject to change without notice.

#### Index

### r⁄₹ Δ

| Accessories | ^    |
|-------------|------|
| Alarm       | - 25 |

### 🖅 **B**

| BASS 11            |
|--------------------|
| Bit rate21, 24, 35 |
| Browse mode23      |

### 1 C

| Cable              |
|--------------------|
| Audio cable4       |
| Ontical cable      |
|                    |
| Speaker cable4     |
| Subwoofer cable 4  |
| Characters         |
| Condensation2      |
| Connection         |
| Antenna ······6    |
| iPod5              |
| Power cord ······7 |
| Speaker4           |
| TV6                |
| USB memory device5 |
| CT (Clock Time)    |
| Current time       |

#### 1 T

| DAB (Digital Audio Broadcasting)18 |
|------------------------------------|
| DAB/FM indoor antenna6             |
| Display30                          |
| Display's brightness               |
| Dvnamic range                      |

#### 🖅 F

| Finalize           |
|--------------------|
| FM indoor antenna6 |
| Front panel        |

### ©**∂**H

#### r I

Input source ......11

|   | CT M          |  |
|---|---------------|--|
| 1 | MP320, 21, 35 |  |
| 5 | Mute11        |  |

| Playback           |
|--------------------|
| AUX19              |
| CD12               |
| DAB                |
| FM 14              |
| iPod23             |
| MP3 21             |
| USB memory device  |
| WMA 21             |
| Protection circuit |
| PTY16              |

### 🖅 **R**

🖅 P

| RDS 16                          |
|---------------------------------|
| Rear panel                      |
| Remote control unit             |
| Inserting the batteries         |
| Remote mode23                   |
| Resetting the microprocessor 27 |
| RT17                            |

### r 🖉 S

| Sampling frequency |
|--------------------|
| SDB 11             |
| Speaker impedance  |
| Subwoofer4         |

#### 🕼 T

### 

| CT W |     |     |    |
|------|-----|-----|----|
| VMA  | 20, | 21, | 35 |

### Dimensions

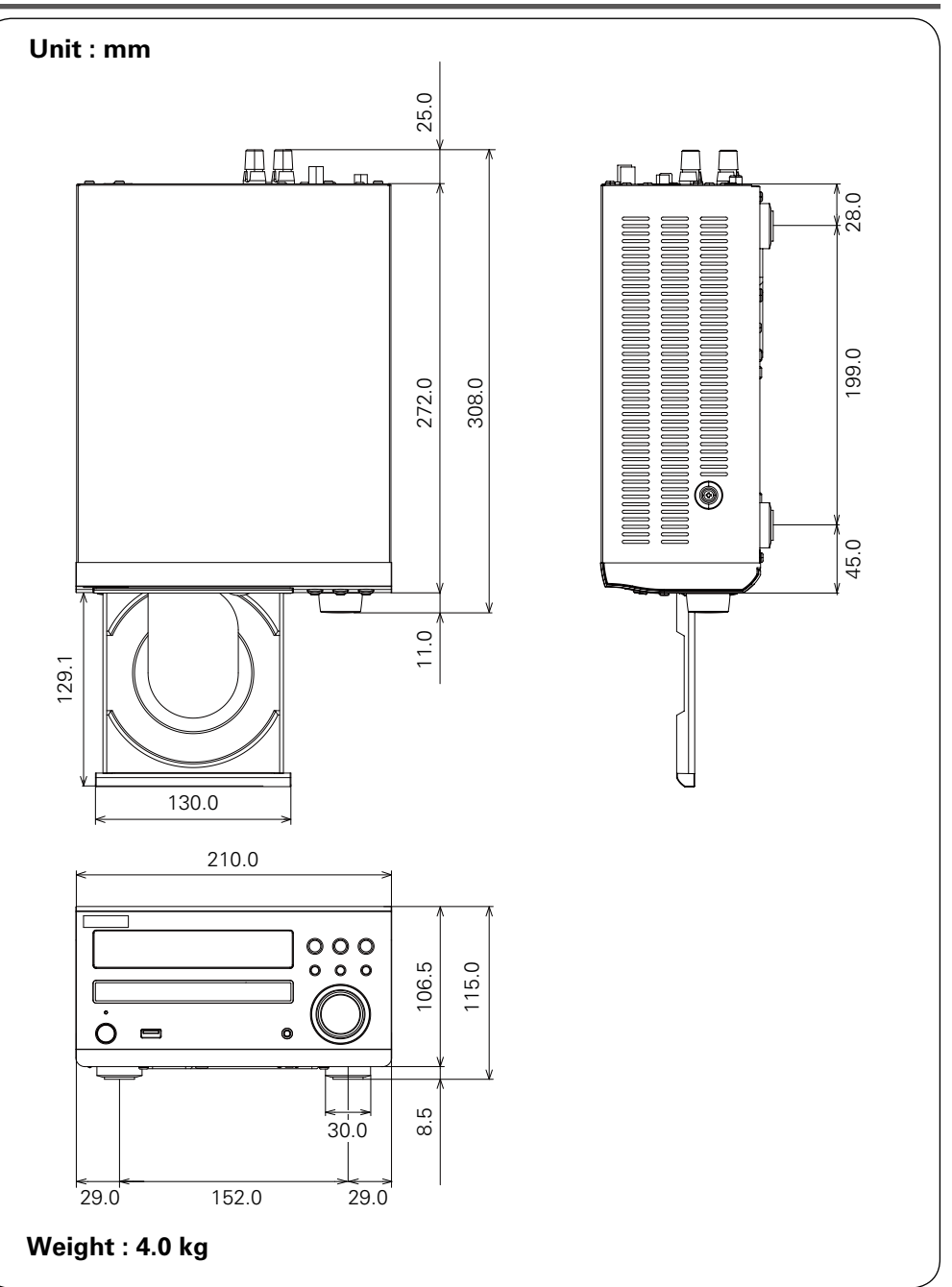

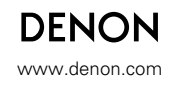

D&M Holdings Inc. 3520 10158 10AD